User Manual

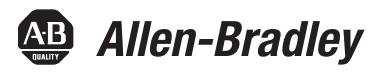

# **Guardmaster® EtherNet/IP Network Interface**

Catalog Numbers 440R-ENETR

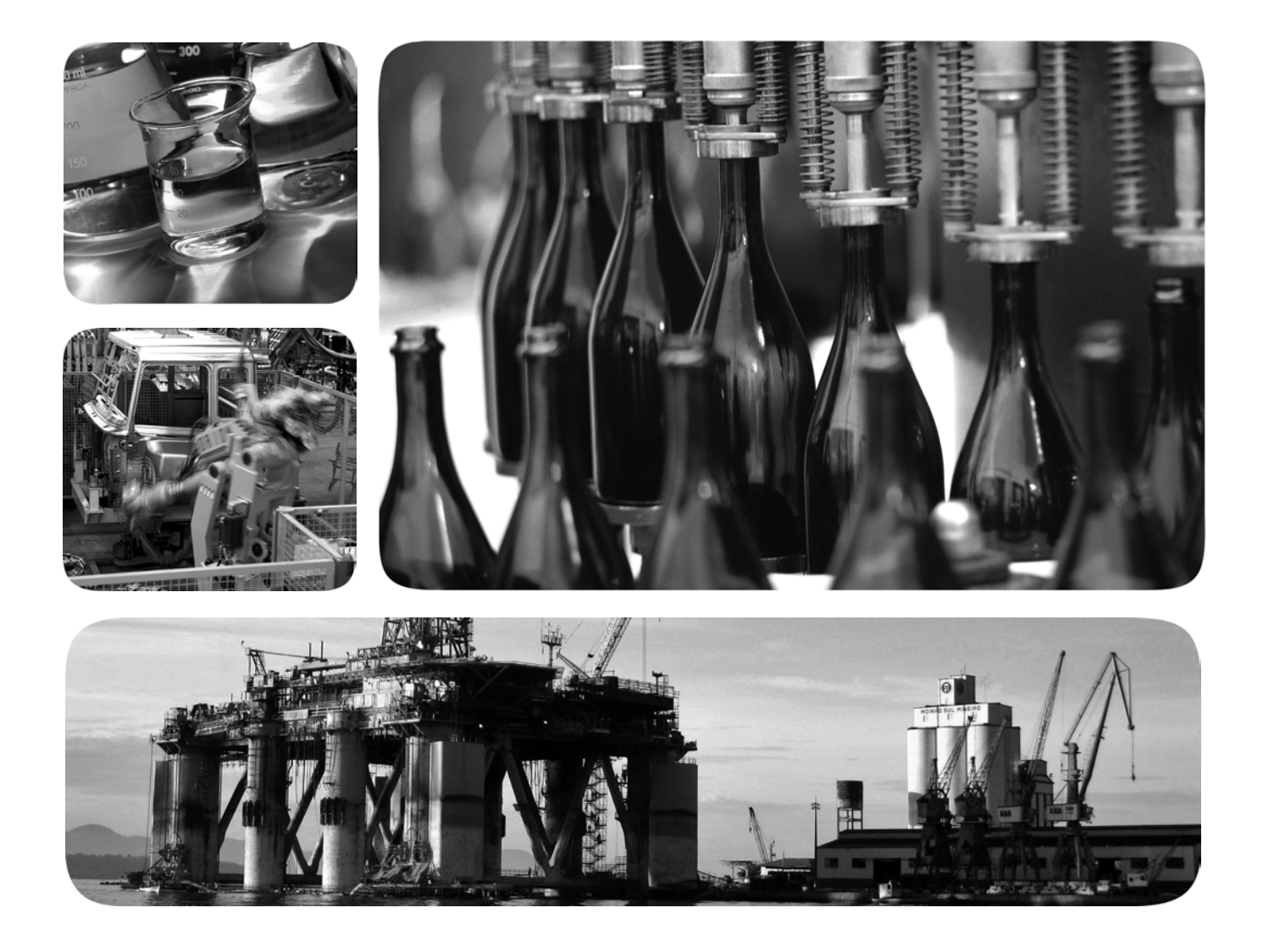

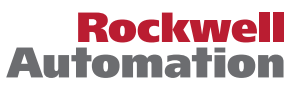

# **Important User Information**

Read this document and the documents listed in the additional resources section about installation, configuration, and operation of this equipment before you install, configure, operate, or maintain this product. Users are required to familiarize themselves with installation and wiring instructions in addition to requirements of all applicable codes, laws, and standards.

Activities including installation, adjustments, putting into service, use, assembly, disassembly, and maintenance are required to be carried out by suitably trained personnel in accordance with applicable code of practice.

If this equipment is used in a manner not specified by the manufacturer, the protection provided by the equipment may be impaired.

In no event will Rockwell Automation, Inc. be responsible or liable for indirect or consequential damages resulting from the use or application of this equipment.

The examples and diagrams in this manual are included solely for illustrative purposes. Because of the many variables and requirements associated with any particular installation, Rockwell Automation, Inc. cannot assume responsibility or liability for actual use based on the examples and diagrams.

No patent liability is assumed by Rockwell Automation, Inc. with respect to use of information, circuits, equipment, or software described in this manual.

Reproduction of the contents of this manual, in whole or in part, without written permission of Rockwell Automation, Inc., is prohibited.

Throughout this manual, when necessary, we use notes to make you aware of safety considerations.

| $\bigwedge$ | <b>WARNING:</b> Identifies information about practices or circumstances that can cause an explosion in a hazardous environment, which may lead to personal injury or death, property damage, or economic loss.                                |
|-------------|----------------------------------------------------------------------------------------------------|
| $\bigwedge$ | <b>ATTENTION:</b> Identifies information about practices or circumstances that can lead to personal injury or death, property damage, or economic loss. Attentions help you identify a hazard, avoid a hazard, and recognize the consequence. |
| IMPORTANT   | Identifies information that is critical for successful application and understanding of the product.                                                                                                    |

Labels may also be on or inside the equipment to provide specific precautions.

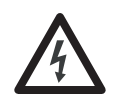

**SHOCK HAZARD:** Labels may be on or inside the equipment, for example, a drive or motor, to alert people that dangerous voltage may be present.

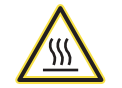

**BURN HAZARD:** Labels may be on or inside the equipment, for example, a drive or motor, to alert people that surfaces may reach dangerous temperatures.

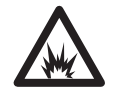

**ARC FLASH HAZARD:** Labels may be on or inside the equipment, for example, a motor control center, to alert people to potential Arc Flash. Arc Flash will cause severe injury or death. Wear proper Personal Protective Equipment (PPE). Follow ALL Regulatory requirements for safe work practices and for Personal Protective Equipment (PPE).

Allen-Bradley, ControlLogix, CompactLogix, Guardmaster, SoftLogix, Rockwell Software, Rockwell Automation, RSLogix, RSLinx, and TechConnect are trademarks of Rockwell Automation, Inc.

Trademarks not belonging to Rockwell Automation are property of their respective companies.

Read this preface to familiarize yourself with the rest of the manual. It provides information concerning:

- who should use this manual
- the purpose of this manual
- related documentation
- conventions used in this manual

# **Who Should Use this Manual** Use this manual if you are responsible for designing, installing, programming, or troubleshooting control systems that use the 440R-ENETR Guardmaster<sup>®</sup> EtherNet/IP network interface.

## **Purpose of this Manual**

This manual is a reference guide for the 440R-ENETR Guardmaster EtherNet/IP network interface, communications interface for Guardmaster Safety Relays. It describes the procedures you use to install, wire, configure, troubleshoot, and use these modules.

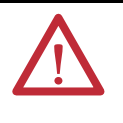

**ATTENTION:** You must use firmware version 2 or later Guardmaster Safety Relays equipped with the optical bus with the interface. Firmware version 1 Guardmaster Safety Relays do not work with the interface.

# **Additional Resources**

These documents contain additional information concerning related products from Rockwell Automation.

| For Information About                                 | See This Publication                                                | Publication Number |
|-------------------------------------------------------|---------------------------------------------------------------------|--------------------|
| Next Generation Safety Relays (GSR)                   | Next Generation Safety Relays Overview Brochure                     | EUSAFE-BR009A      |
| Using EtherNet/IP for industrial control              | EtherNet/IP Design Considerations Reference Manual                  | ENET-RM002         |
| ControlLogix Ethernet communication interface modules | ControlLogix EtherNet/IP Bridge Module Installation Instructions    | <u>1756-IN019</u>  |
|                                                       | EtherNet/IP Modules in Logix5000 Control Systems User Manual        | ENET-UM001         |
| ControlLogix chassis and power supplies installation  | ControlLogix Chassis and Power Supplies Installation Instructions   | <u>1756-IN005</u>  |
| ControlLogix systems                                  | ControlLogix System User Manual                                     | <u>1756-UM001</u>  |
| RSLinx                                                | RSLinx Classic Getting Results Guide                                | LINX-GR001         |
| 440R-ENETR interface installation                     | Guardmaster Ethernet/IP Network Interface Installation Instructions | 440R-IN078         |
| Installing an EtherNet/IP network                     | EtherNet/IP Media Planning and Installation Manual                  | <u>ODVA</u>        |

You can view or download publications at

<u>http://www.rockwellautomation.com/literature/</u>. To order paper copies of technical documentation, contact your local Allen-Bradley distributor or Rockwell Automation sales representative.

# Common Techniques Used in this Manual

The following conventions are used throughout this manual:

- Bulleted lists such as this one provide information, not procedural steps.
- Numbered lists provide sequential steps or hierarchical information.
- *Italic* type is used for emphasis.

Rockwell Software products contain extensive tutorials and help screens. We recommend that you use these tutorials and help screens to learn about the products.

For more information about Rockwell Software products, visit the Rockwell Software website at <a href="http://www.rockwellautomation.com/software/">http://www.rockwellautomation.com/software/</a>.

#### Preface

#### About the Interface

# Install a Guardmaster EtherNet/IP Network Interface

Configure the Interface for Your EtherNet/IP Network

| Important User Information            | 2 |
|---------------------------------------|---|
| Who Should Use this Manual            | 3 |
| Purpose of this Manual                | 3 |
| Additional Resources                  | 3 |
| Common Techniques Used in this Manual | 4 |

## Chapter 1

| Overview                                    | .7  |
|---------------------------------------------|-----|
| Important Interface Considerations          | .7  |
| About the Interface                         | . 8 |
| Power Up a System                           | . 8 |
| RIUP Situations                             | . 8 |
| Interface Features                          | . 8 |
| What the Interface Does                     | . 9 |
| Hardware/Software Compatibility             | . 9 |
| Use of the Common Industrial Protocol (CIP) | 10  |
| Understand the Producer/Consumer Model      | 10  |
| Specify the Requested Packet Interval (RPI) | 11  |
| Support of Data Connections                 | 11  |
| Chapter Summary                             | 11  |

# Chapter 2

| Overview                                | 13 |
|-----------------------------------------|----|
| Installation Summary                    | 14 |
| Mount the Interface on a DIN Rail       | 15 |
| Wiring Requirements and Recommendations | 16 |
| Grounding Considerations                | 17 |
| Chapter Summary                         | 17 |

## Chapter 3

| Overview                                                      | 19 |
|---------------------------------------------------------------|----|
| Configuration Requirements                                    | 20 |
| IP Address                                                    | 20 |
| Gateway Address                                               | 21 |
| Subnet Mask                                                   | 22 |
| Set the Network Address                                       | 23 |
| Set the Network Address for Guardmaster EtherNet/IP Interface | 23 |
| Use the Rockwell BootP/DHCP Utility                           | 24 |
| Save the Relation List                                        | 26 |
| Use DHCP Software to Configure Your Interface                 | 27 |
| Chapter Summary                                               | 27 |

|                               | Chapter 4                                   |
|-------------------------------|---------------------------------------------|
| Automation Controller         | Overview                                    |
| Communications                | Ethernet Messaging                          |
|                               | I/O Messaging                               |
|                               | Logix Configuration                         |
|                               | Accessing Module Data with Add-on Profiles  |
|                               | Explicit Messaging                          |
|                               | Chapter 5                                   |
| Troubleshoot the Interface    | Overview                                    |
|                               | Interpret the Status Indicators             |
|                               | Status Indicators for the Interface         |
|                               | Appendix A                                  |
| EtherNet/IP Network Interface | Specifications                              |
| Specifications                |                                             |
|                               | Appendix B                                  |
| Interface Web Dialogs         | Work with the Home Page 39                  |
|                               | Work with the Browse LSR Devices Page       |
|                               | Work with the Administrative Settings Pages |
|                               | Use the Network Configuration Page          |
|                               | Use the E-mail Configuration Page 44        |
|                               | Appendix C                                  |
| Configure the RSLinx Ethernet | Overview                                    |
| Communication Driver          | Install the RSLinx Software                 |
|                               | Configure the AB_ETH Driver                 |
|                               | Configure the AB_E1H/IP Driver              |
|                               | Appendix D                                  |
| Tag Definitions               | Tag Definitions    51                       |

# **About the Interface**

## **Overview**

This chapter provides an overview of the Guardmaster EtherNet/IP Network Interface, its primary features, and how to use it.

You need to understand the concepts discussed in this chapter to configure your interface and use it in an EtherNet/IP control system.

This table lists where to find specific information.

| Topic                                       | Page      |
|---------------------------------------------|-----------|
| Important Interface Considerations          | Z         |
| About the Interface                         | <u>8</u>  |
| Power Up a System                           | <u>8</u>  |
| RIUP Situations                             | <u>8</u>  |
| Interface Features                          | <u>8</u>  |
| What the Interface Does                     | 2         |
| Hardware/Software Compatibility             | 2         |
| Use of the Common Industrial Protocol (CIP) | <u>10</u> |
| Understand the Producer/Consumer Model      | <u>10</u> |
| Specify the Requested Packet Interval (RPI) | <u>11</u> |
| Support of Data Connections                 | <u>11</u> |

## Important Interface Considerations

Before you begin using your interface, note the following important considerations.

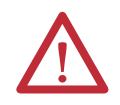

**ATTENTION:** You must use firmware version 2 or later Guardmaster Safety Relays equipped with the optical bus with the interface. Firmware version 1 Guardmaster Safety Relays do not work with the interface.

#### About the Interface

The Guardmaster EtherNet/IP Network Interface provide connectivity to EtherNet/IP networks for Guardmaster Safety Relays.

The interface is for the optical bus backplane that provides connectivity through two RJ-45 connectors for 2-port pass-through support of daisy chain or ring, and the existing star and tree network topologies.

#### Power Up a System

Each time the interface is powered up, the adapter compares the number of I/O modules present on its backplane to the chassis size value from non-volatile memory. The adapter does not allow any I/O connection until the number of I/O modules present equals the chassis size value minus one for the adapter itself.

On power up, the interface assigns an address to every Guardmaster Safety Relay (up to six) in the backplane. The addressing starts from left to right with the Guardmaster Safety Relay to the immediate right of the interface taking the first address of 1.

#### **RIUP Situations**

You must observe the following rules for Guardmaster Safety Relay system construction and the removal and reinsertion of safety relays.

- Actual Guardmaster Safety Relay identification (such as, electronic keying) is done when connection establishment requests are received from the controller or controllers. The interface will not allow any I/O connections until the number and type of Guardmaster Safety Relays match the configuration in the connection request.
- A Guardmaster Safety Relay removed under power disrupts communication of the other Guardmaster Safety Relays in the system. Connections to all safety relays are disallowed until the entire system, including the interface, is power cycled to initiate re-addressing the system.
- If safety relays of different types are removed and returned to the wrong locations, attempts to connect to these safety relays will fail during verification of the electronic ID (providing that keying has not been disabled).
- If safety relays of the same type are removed and returned to the wrong locations, they accept connections from the controller or controllers once they pass their electronic keying check.

#### Interface Features

Features of the interface include:

- Use of EtherNet/IP messages encapsulated within standard TCP/UDP/ IP protocol
- Common application layer with ControlNet and DeviceNet networks
- Interfacing via Category 5 rated twisted pair cable

- Half/full duplex 10 Mbit or 100 Mbit operation
- DIN Rail mounting for 440R-ENETR interface
- Communication from Guardmaster Safety Relays on the same DIN Rail (mounted immediately to the right of the interface) as the 440R-ENETR interface (when each safety relay is mounted to the right of the interface and each unit is within 5 mm of the next) to controllers on the EtherNet/ IP network
- Communication supported by RSLinx<sup>®</sup> software
- IP address assigned via standard BootP or DHCP tools
- Configuration via RSLogix 5000 software
- No network scheduling required
- No routing tables required
- Support of connections from multiple controllers simultaneously

You must use RSLogix 5000 to configure these features. For more details on configuration, see <u>Configuration Requirements</u> on in chapter <u>3</u>.

#### What the Interface Does

The interface performs the following primary tasks:

• Real-time input data (also known as implicit messaging) - the interface serves as a bridge between Guardmaster Safety Relays and the network

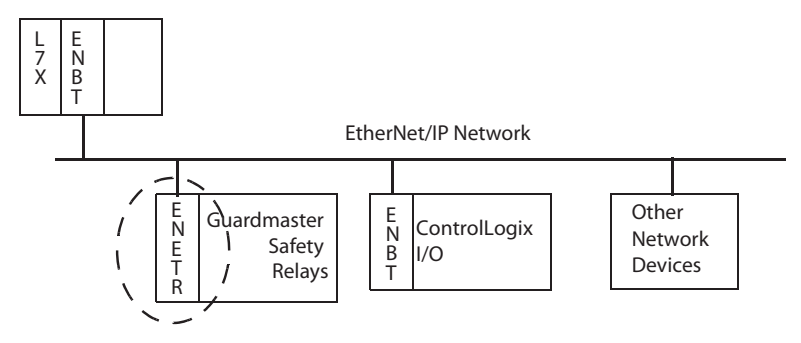

• Support of messaging data for programming information (also known as explicit messaging)

The interface and the applications described in this manual are compatible with the following firmware versions and software releases.

Contact Rockwell Automation if you need software or firmware upgrades to use this equipment

| Product               | Firmware Revision/ Software Release |
|-----------------------|-------------------------------------|
| 440R-ENETR interface  | 1.xx or later                       |
| 1756-ENBT             | 2.3 or later                        |
| Logix controller      | 19 or later                         |
| RSLogix 5000 software | 19 or later                         |
| RSLinx software       | 2.52 or later                       |

## Hardware/Software Compatibility

| Product                              | Firmware Revision/ Software Release |
|--------------------------------------|-------------------------------------|
| GSR DI (Catalog number 440R-D22R2)   | 2 or later                          |
| GSR DIS (Catalog number 440R-D22S2)  | 2 or later                          |
| GSR EM (Catalog number 440R-EM4R3)   | 2 or later                          |
| GSR EMD (Catalog number 440R-EM4R2D) | 2 or later                          |
| GSR GLP (Catalog number 440R-GL2S1P) | 2 or later                          |
| GSR GLT (Catalog number 440R-GL2S2T) | 2 or later                          |

# Use of the Common Industrial Protocol (CIP)

Understand the Producer/ Consumer Model The adapter uses the Common Industrial Protocol (CIP). CIP is the application layer protocol specified for EtherNet/IP, the Ethernet Industrial Protocol, as well as for ControlNet and DeviceNet networks. It is a message-based protocol that implements a relative path to send a message from the producing device in a system to the consuming devices.

The producing device contains the path information that steers the message along the proper route to reach its consumers. Since the producing device holds this information, other devices along the path simply pass this information; they do not store it.

This has the following significant benefits:

- You do not need to configure routing tables in the bridging modules, which greatly simplifies maintenance and module replacement.
- You maintain full control over the route taken by each message, which enables you to select alternative paths for the same end device.

The CIP producer and consumer networking model replaces the old source and destination (master and slave) model. The producer and consumer model reduces network traffic and increases speed of transmission. In traditional I/O systems, controllers poll input modules to obtain their input status. In the CIP system, input modules are not polled by a controller. Instead, they produce (multicast or unicast) their data either upon a change of state (COS) or periodically.

Multicast is the default mode for version 17 Logix and earlier controllers and unicast is the default for version 18 with multicast as a selectable option.

The frequency of update depends upon the options chosen during configuration and where on the network the input module resides. The input module, therefore, is a producer of input data, and the controller is a consumer of the data.

The controller also produces data for other controllers to consume. The produced and consumed data is accessible by multiple controllers and other devices over the EtherNet/IP network. This data exchange conforms to the producer and consumer model.

| Specify the Requested Packet<br>Interval (RPI) | The Requested Packet Interval or RPI is the update rate specified for a particular piece of data on the network. The RPI can be specified for the interface and include all of the Guardmaster Safety Relays in the system.                                                                                                    |
|------------------------------------------------|----------------------------------------------------------------------------------------------------|
|                                                | When you add an interface to the I/O configuration of a controller, you must<br>enter the RPI as a parameter. This value specifies how often to produce the data<br>for that device. For example, if you specify an RPI of 50 ms, it means that every<br>50 ms the device should send its data to the controller and the controller should<br>send the consumed (output) data to the device. |
|                                                | Use RPIs only for devices that exchange data. For example, a ControlLogix<br>EtherNet/IP bridge module in the same chassis as the controller does not require<br>an RPI, because it is not a data-producing member of the system. Its use is only as<br>a bridge to remote racks.                                                                                                    |
| Support of Data Connections                    | TheGuardmaster EtherNet/IP Network Interface supports data connections.                                                                                                    |
|                                                | A data connection to the interface is a grouping of data from one or more<br>Guardmaster Safety Relays into a single block of data sent over a single<br>connection at the same data rate.                                                                                                    |
|                                                | See the EtherNet/IP Design Considerations Reference Manual, publication <u>ENET-RM002</u> for more information on connections.                                                                                                    |
| Chapter Summary                                | In this chapter, you were introduced to the features of the Guardmaster<br>EtherNet/IP Network Interface, and considerations for installation and usage.                                                                                                    |

# Notes:

# Install a Guardmaster EtherNet/IP Network Interface

#### **Overview**

This chapter describes how to physically install a Guardmaster EtherNet/IP network interface; and how to mount the interface to DIN Rail.

This table lists where to find specific information.

| Торіс                                   | Page      |
|-----------------------------------------|-----------|
| Installation Summary                    | <u>14</u> |
| Mount the Interface on a DIN Rail       | <u>15</u> |
| Install the Interface                   | <u>16</u> |
| Wiring Requirements and Recommendations | <u>16</u> |
| Grounding Considerations                | <u>17</u> |

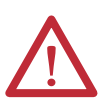

#### **ATTENTION: Environment and Enclosure**

This equipment is intended for use in a Pollution Degree 2 industrial environment, in overvoltage Category II applications (as defined in IEC 60664-1), at altitudes up to 2000 m (6562 ft) without derating. This equipment is not intended for use in residential environments and may not provide adequate protection to radio communication services in such environments.

This equipment is supplied as open-type equipment. It must be mounted within an enclosure that is suitably designed for those specific environmental conditions that will be present and appropriately designed to prevent personal injury resulting from accessibility to live parts. The enclosure must have suitable flame-retardant properties to prevent or minimize the spread of flame, complying with a flame spread rating of 5VA or be approved for the application if nonmetallic. The interior of the enclosure must be accessible only by the use of a tool. Subsequent sections of this publication may contain additional information regarding specific enclosure type ratings that are required to comply with certain product safety certifications. In addition to this publication, see the following:

- Industrial Automation Wiring and Grounding Guidelines, publication 1770-4.1, for additional installation requirements
- NEMA 250 and IEC 60529, as applicable, for explanations of the degrees of protection provided by enclosures

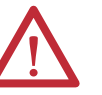

#### **ATTENTION: Prevent Electrostatic Discharge**

This equipment is sensitive to electrostatic discharge, which can cause internal damage and affect normal operation. Follow these guidelines when you handle this equipment:

- Touch a grounded object to discharge potential static
- Wear an approved grounding wrist strap
- Do not touch connectors or pins on component boards
- Do not touch circuit components inside the equipment
- Use a static-safe workstation, if available
- Store the equipment in appropriate static-safe packaging when not in use

### **Installation Summary**

Do these steps to install a network interface.

- 1. Mount the Interface on a DIN Rail.
- 2. Install the Interface.

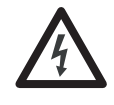

**SHOCK HAZARD:** To prevent electrical shock, disconnect the EtherNet/IP network interface from it power source before installing or servicing. Install in suitable enclosure. Keep free from contaminants.

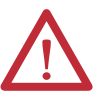

**ATTENTION:** An incorrectly applied or installed EtherNet/IP network interface can result in damage to the components or reduction in product life. Wiring or application errors (e.g. supplying incorrect or inadequate supply voltage or operating/storing in excessive ambient temperatures) may result in malfunction of the product.

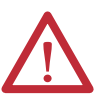

**ATTENTION:** Only personnel familiar with the EtherNet/IP network interface and associated machinery should plan to install, set up, and maintain the system. Failure to comply may result in personal injury and/or equipment damage.

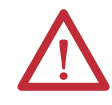

**ATTENTION:** This is a Class A product. In a domestic environment, this product may cause radio interference in which case the user may be required to take adequate measures.

Use the figure to identify the external features of your interface.

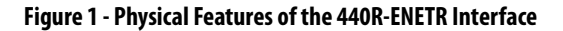

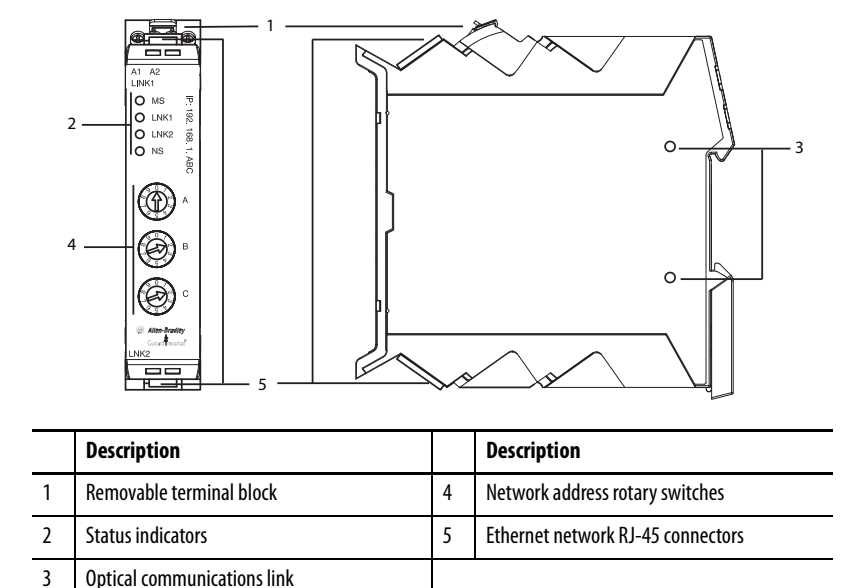

# Mount the Interface on a DIN Rail

Follow these steps to mount the interface on a DIN Rail.

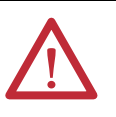

**ATTENTION:** To avoid overheating, the unit must be mounted vertically and requires 37.4 mm (1.5 in.) of clearance at the top and the bottom to allow adequate ventilation. The temperature ratings for the unit will be derated if not mounted in this manner.

1. Position the adapter vertically above an IEC standard (35x7.5x1 mm) tophat DIN Rail at a slight angle (DIN Rail: Cat. No. 199-DR1; 46277-3).

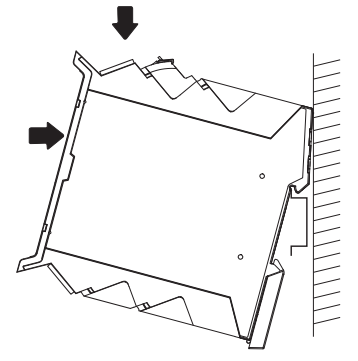

- 2. Press down firmly to install the interface on the DIN Rail.
- **3.** Set the network address switches to the desired value. See Set the Network Address in chapter 3 for more details on setting the IP address.

To remove your interface from the DIN Rail, pry the DIN Rail latch downwards until there is separation from the latch and the DIN Rail.

# Install the Interface

Install the interface to the left of Guardmaster Safety Relays equipped with an optical communication bus. There must be no more than 5 mm horizontal separation between two adjacent relays for the optical communication bus to operate properly.

#### Wiring Requirements and Recommendations

- Allow for at least 50 mm (2 in.) between I/O wiring ducts or terminal strips and the interface.
- Separate wiring by signal type. Bundle wiring with similar electrical characteristics together.
- Label wiring to all devices in the system. Use tape, shrink-tubing, or other dependable means for labeling purposes. In addition to labeling, use colored insulation to identify wiring based on signal characteristics. For example, you may use blue for DC wiring and red for AC wiring.

Refer to the following illustration to wire the interface.

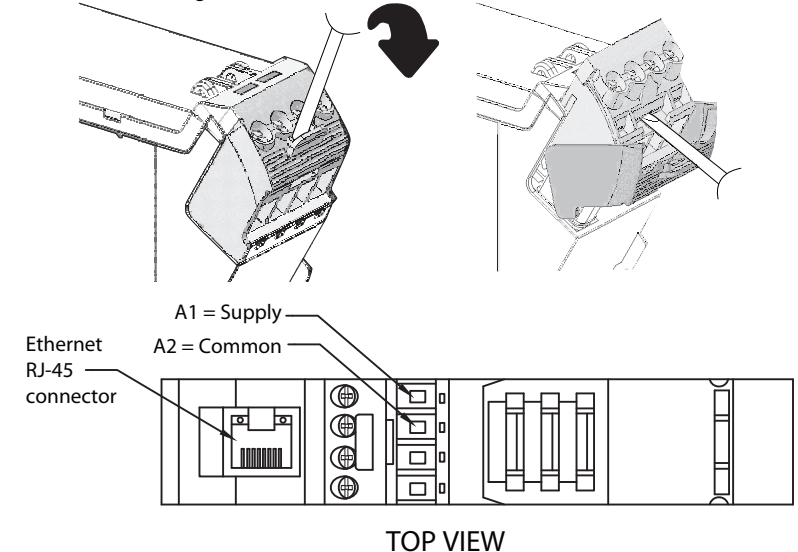

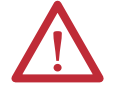

ATTENTION: Do not connect 120/240V AC power to the A1/A2 DC supply.

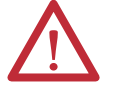

ATTENTION: Do not wire more than two conductors on any single terminal.

#### **Table 1 - Wire Requirements**

|             |          | Wire Size                     |                              |                        |  |  |  |  |  |  |
|-------------|----------|-------------------------------|------------------------------|------------------------|--|--|--|--|--|--|
|             | Туре     | Min                           | Max                          |                        |  |  |  |  |  |  |
| 440R- ENETR | Solid    | 0.14 mm <sup>2</sup> (26 AWG) | 2.5 mm <sup>2</sup> (14 AWG) | Rated @ 90 °C (194 °F) |  |  |  |  |  |  |
|             | Stranded |                               | 1.5 mm <sup>2</sup> (16 AWG) | Insulation max         |  |  |  |  |  |  |

#### **Grounding Considerations**

The grounding and bonding must be of equal potential between all devices in the communication coverage area.

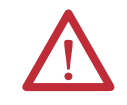

**ATTENTION:** If this equipment is used in a manner not specified by the manufacturer, the protection provided by the equipment may be impaired.

#### **Chapter Summary**

In this chapter, you learned how to install and wire your Guardmaster EtherNet/ IP network interface. The following chapter describes how to configure your Guardmaster EtherNet/IP network interface to communicate on the EtherNet/ IP network by providing an IP address, gateway address, and Subnet mask.

# Notes:

# Configure the Interface for Your EtherNet/ IP Network

## **Overview**

Before using your interface in an EtherNet/IP network, you need to configure it with an IP address, subnet mask, and optional Gateway address. This chapter describes these configuration requirements and the procedures for providing them. Here are ways you can do this:

- Use the Rockwell BootP/DHCP utility, version 2.3 or later, that ships with RSLogix 5000 or RSLinx software.
  - You can also use this utility to reconfigure a device with an IP address you must change.
- Use a third party DHCP server.
- Use the Network Address rotary switches.
- Have your network administrator configure the interface via the network DHCP server.

See the table for a list of where to find information in this chapter.

| Торіс                                                         | Page      |
|---------------------------------------------------------------|-----------|
| Configuration Requirements                                    | <u>20</u> |
| IP Address                                                    | <u>20</u> |
| Gateway Address                                               | <u>21</u> |
| Subnet Mask                                                   | <u>22</u> |
| Set the Network Address                                       | <u>23</u> |
| Set the Network Address for Guardmaster EtherNet/IP Interface | <u>23</u> |
| Use the Rockwell BootP/DHCP Utility                           | <u>24</u> |
| Save the Relation List                                        | <u>26</u> |
| Use DHCP Software to Configure Your Interface                 | <u>27</u> |

#### **Configuration Requirements**

Before you can use your interface, you must configure its IP address, its subnet mask, and, optionally, a gateway address. You can use the Rockwell BootP utility, version 2.3 or later, to perform the configuration. You can also use a DHCP server or the network address switches to configure these parameters.

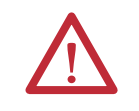

**ATTENTION:** You must use firmware version 2 or later Guardmaster Safety Relays equipped with the optical bus with the interface. Firmware version 1 Guardmaster Safety Relays do not work with the interface.

If you need to reset the interface to factory defaults, set the network address rotary switches to 888 and perform a power cycle to the device.

#### **IP Address**

The IP address identifies each node on the IP network (or system of connected networks). Each TCP/IP node on a network (including the interface) must have a unique IP address.

The IP address is 32 bits long and has a Network ID part and Host ID part. Networks are classified A, B, C, (or other). The class of the network determines how an IP address is formatted.

|         | 0   | 7          | 8          |         |         | 31 |
|---------|-----|------------|------------|---------|---------|----|
| Class A | 0   | Network ID |            | Host ID |         |    |
|         | 0   |            | 15         | 16      |         | 31 |
| Class B | 10  | Network ID |            |         | Host ID |    |
|         | 0   |            |            | 23      | 24      | 31 |
| Class C | 110 |            | Network ID |         | Host ID |    |

You can distinguish the class of the IP address from the first integer in its dotteddecimal IP address as follows:

| Range of first integer | Class | Range of first integer | Class |
|------------------------|-------|------------------------|-------|
| 0 1127                 | А     | 192223                 | C     |
| 128191                 | В     | 224255                 | other |

Each node on the same physical network must have an IP address of the same class and must have the same network ID. Each node on the same network must have a different Host ID thus giving it a unique IP address.

IP addresses are written as four decimal integers (0...255) separated by periods where each integer gives the value of one byte of the IP address.

| EXAMPLE | For example, the 32-bit IP address:                         |
|---------|-------------------------------------------------------------|
|         | 10000000 00000001 00000000 00000001 is written as 128.1.0.1 |

#### **Gateway Address**

This section applies to multi-network systems. If you have a single network system, refer to the next section.

The Gateway Address is the default address of a network. It provides a single domain name and point of entry to the site. Gateways connect individual physical networks into a system of networks.

When a node needs to communicate with a node on another network, a gateway transfers the data between the two networks. The figure shows gateway G connecting Network 1 with Network 2.

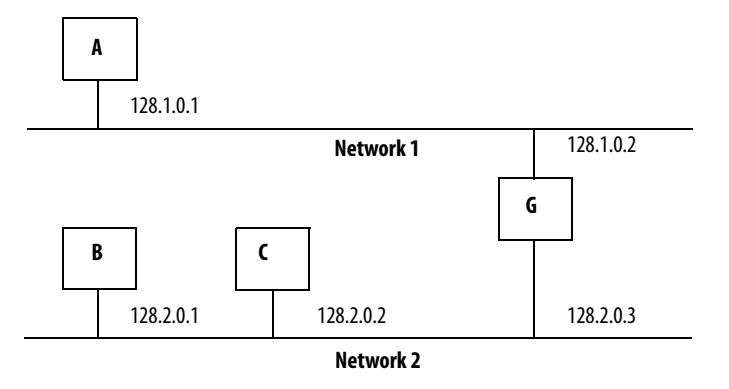

When host B with IP address 128.2.0.1 communicates with host C, it knows from C's IP address that C is on the same network. in an Ethernet environment, B can then resolve C's IP address into a hardware address (MAC address) and communicate with C directly.

When host B communicates with host A, it knows from A's IP address that A is on another network (the network IDs are different). In order to send data to A, B must use the IP address of the gateway connecting the two networks. In this example, the gateway's IP address on Network 2 is 128.2.0.3.

The gateway has two IP addresses (128.1.0.2 and 128.2.0.3). The first must be used by hosts on Network 1 and the second must be used by hosts on Network 2. To be usable, a gateway of a host must be addressed using a network ID matching its own.

#### Subnet Mask

The subnet mask is used for splitting IP networks into a series of subgroups, or subnets. The mask is a binary pattern that is matched up with the IP address to turn part of the Host ID address field into a field for subnets.

| EXAMPLE | Take Network 2 (a Class B network) in the previous<br>example and add another physical network. Selecting the<br>following subnet mask would add two additional<br>network ID bits, allowing for four physical networks: |
|---------|----------------------------------------------------------------------------------------------------|
|         | 11111111 1111111 $\underline{11}000000 \ 00000000 = 255.255.192.0$<br>These two bits of the Host ID are used to extend the netdwork ID.                                                                                  |

Two bits of the Class B host ID are used to extend the network ID. Each unique combination of bits in the part of the Host ID where subnet mask bits are 1 specifies a different physical network.

The new configuration is:

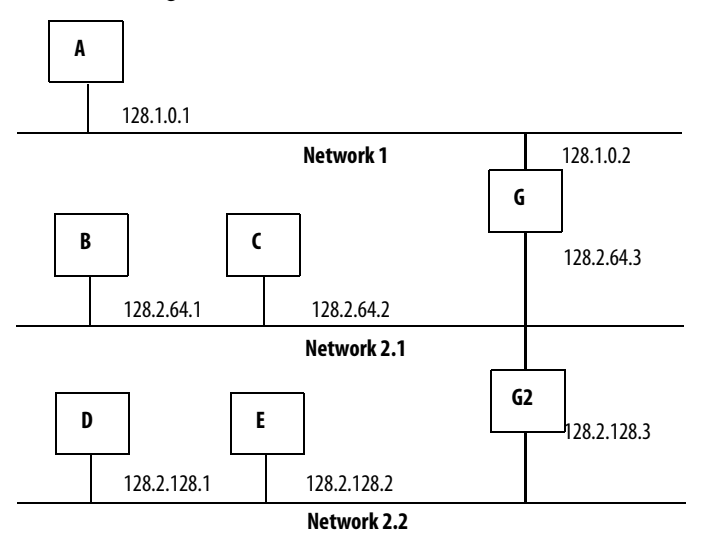

A second network with Hosts D and E was added. Gateway G2 connects Network 2.1 with Network 2.2.

Hosts D and E will use Gateway G2 to communicate with hosts not on Network 2.2.

Hosts B and C will use Gateway G to communicate with hosts not on Network 2.1.

When B is communicating with D, G (the configured Gateway for B) will route the data from B to D through G2.

### **Set the Network Address**

The interface ships DHCP-enabled and with the switches set to 999. To change the network address, do the following.

#### Set the Network Address for Guardmaster EtherNet/IP Interface

- Adjust the switches in front of the module
- Use a Dynamic Host Configuration Protocol (DHCP) server such as Rockwell Automation BootP/DHCP
- Retrieve the IP address from non-volatile memory

The interface reads the switches first to determine if the switches are set to a valid number. Set the network address by adjusting the three switches on the front of the interface.

A

#### Figure 2 - Network Address Example

This example shows the network address set at 163. B B B B B B B B B B B C B C B C B C B C C C C

Use a small blade screwdriver to rotate the switches. Line up the small notch on the switch with the number setting you wish to use. Valid settings range from **001...254**.

When you use the switches to assign an address and set it to **001**, the interface gateway address is set to **0.0.0.0**. and the subnet mask is **255.255.255.0**. When you use the switches to assign an address and set it to a valid number between **002...254**, the interface gateway address is set to **192.168.1.1**.

If the switches are set to an invalid number (for example, 000 or a value greater than 254 excluding 888), the interface checks to see if DHCP is enabled. If DHCP is enabled, the interface requests an address from a DHCP server. The DHCP server also assigns other Transport Control Protocol (TCP) parameters.

If DHCP is not enabled, the interface uses the IP address, along with other TCP configurable parameters, stored in non-volatile memory.

# Use the Rockwell BootP/ DHCP Utility

The Rockwell BootP/DHCP utility is a standalone program that incorporates the functionality of standard BootP software with a user friendly graphical interface. It is located in the Utils directory on the RSLogix5000 software installation CD. The interface must have DHCP enabled (factory default and the network address switches set to an invalid value) to use the utility.

To configure your interface using the BootP utility, perform the following steps:

1. Run the BootP software.

In the BOOTP Request History panel you see the hardware addresses of devices issuing BootP requests.

| 5    | BOOTP/DHCP                 | Server 2  | .3                         |      |                 |             |   | _ 🗆 🗙    |
|------|----------------------------|-----------|----------------------------|------|-----------------|-------------|---|----------|
| File | e Tools Help               |           |                            |      |                 |             |   |          |
| F    | equest History             |           |                            |      |                 |             |   |          |
|      | Clear History              | Add t     | o Relation List            |      |                 |             |   |          |
|      | (hr:min:sec)               | Туре      | Ethernet Address (MAC)     |      | IP Address      | Hostname    |   |          |
|      | 8:09:34                    | DHCP      | 00:00:BC:21:20:14          |      |                 |             |   |          |
|      | 8:09:26                    | DHCP      | 00:00:BC:21:20:14          |      |                 |             |   |          |
|      | 8:09:13                    | DHCP      | 00:00:BC:21:20:14          |      |                 |             |   |          |
|      | 8:08:57                    | DHCP      | 00:00:BC:21:20:14          |      |                 |             |   |          |
|      |                            |           |                            |      |                 |             |   |          |
|      |                            |           |                            |      |                 |             |   |          |
| F    | elation List               |           | (                          |      |                 |             |   |          |
|      | New Delet                  | e Enab    | e BOOTP Enable DHCP        | Disa | able BOOTP/DHCP |             |   |          |
|      | Ethernet Addr              | ess (MAC) | Type IP Addre              | ss   | Hostname        | Description | ( |          |
|      |                            |           |                            |      |                 |             |   |          |
|      |                            |           |                            |      |                 |             |   |          |
|      |                            |           |                            |      |                 |             |   |          |
|      |                            |           |                            |      |                 |             |   |          |
|      |                            |           |                            |      |                 |             |   |          |
|      | 1 - L                      |           |                            |      |                 |             |   | Eutrica  |
|      | tatus<br>Inable to service |           | quest from 00:00:80:21:20: | 14   |                 |             |   | D of 256 |
| Ľ    | mable to service           | e DHCF le | quest nom 00:00:60:21:20:  | 14.  |                 |             |   | 0 01 236 |

| the Table Liele             | Server 2.    | 3 - C:\Documents and Set               | ttings\tiggs\Desktop | \Bootp Serve | er\control sy | ste 💶 🗡   |
|-----------------------------|--------------|----------------------------------------|----------------------|--------------|---------------|-----------|
| Request History             |              |                                        |                      |              |               |           |
| Clear History               | Add to       | Belation List                          |                      |              |               |           |
| (huminusa)                  | Turne        | Ellemet Address (MAC)                  | ID Address           | Usebases     |               |           |
| 12:47:24<br>12:47:24        | DHCP<br>DHCP | 00:00:ВС:21:20:14<br>00:00:ВС:21:20:14 | 10.88.70.2           |              | ]             |           |
| Relation List<br>New Delete | e Enable     | BOOTP Enable DHCP E                    | Disable BOOTP/DHCP   | Description  |               |           |
| 00:00:BC:21:20              | ):14         | DHCP 10.88.70.2                        |                      |              |               |           |
|                             |              |                                        |                      |              |               |           |
| Status                      |              |                                        |                      |              |               | - Entries |

2. Double-click the hardware address of the device you want to configure.

The New Entry dialog appears with the device's Ethernet Address (MAC).

| New Entry               |                   | X |
|-------------------------|-------------------|---|
| Ethernet Address (MAC): | 00:00:BC:21:20:14 | _ |
| IP Address:             | 10 . 88 . 70 . 2  |   |
| Hostname:               |                   |   |
| Description:            |                   | - |
|                         | OK Cancel         |   |

3. Enter the IP Address you want to assign to the device and click OK. The device is added to the Relation List, displaying the Ethernet Address (MAC) and corresponding IP Address, Hostname, and Description (if applicable).

| 55   | BOOTP/DHCP       | Server 2   | .3 - C:\Document   | s and Setti | ings\tiggs\De | sktop | \Bootp Serve | r\control sy | ste 💶 🗙  |
|------|------------------|------------|--------------------|-------------|---------------|-------|--------------|--------------|----------|
| File | Tools Help       |            |                    |             |               |       |              |              |          |
| FB   | lequest History- |            |                    |             |               |       |              |              |          |
|      | Clear History    | Add to     | Relation List      |             |               |       |              |              |          |
|      | (hr:min:sec)     | Туре       | Ethernet Address   | (MAC)       | IP Address    |       | Hostname     |              |          |
|      | 12:47:24         | DHCP       | 00:00:BC:21:20:1   | 4           | 10.88.70.2    |       |              |              |          |
|      | 12:47:24         | рнср       | 00:00:8C:21:20:14  | 4           |               |       |              |              |          |
| FB   | elation List     |            |                    |             |               |       |              |              |          |
|      | New Deleti       | e Enabl    | e BOOTP Enable     | DHCP Dis    | able BOOTP/D: | HCP   |              |              |          |
|      | Ethernet Addre   | ess (MAC)  | Type IF            | Address     | Hostna        | me    | Description  |              |          |
|      | 00:00:BC:21:20   | ):14       | DHCP 1             | 0.88.70.2   |               |       |              |              | Entries  |
| S    | ent 10.88.70.2 ( | o Ethernel | address 00:00:BC:2 | 21:20:14    |               |       |              |              | 1 of 256 |

When the address displays in the IP Address column in the Request History section, the IP address assignment has been made.

**4.** To make this configuration static in the device, highlight the device in the Relation List panel, and click the Disable BOOTP/DHCP button.

When power is cycled to the device, it uses the configuration saved in nonvolatile memory and will not issue a DHCP request.

**5.** To enable DHCP for a device with DHCP disabled, highlight the device in the Relation List, and click the Enable DHCP button.

You must have an entry for the device in the Relation List panel to reenable DHCP.

#### **Save the Relation List**

You can save the Relation List for later use. To save the Relation List, perform the following steps:

1. Select Save As... from the File menu.

| 🞇 BOOTP/DHCP Server 2.3 - C:\Documents and Settings\tiggs\Desktop\Bootp Server\control s | /ste 💶 🗖 🗙 |
|------------------------------------------------------------------------------------------|------------|
| File Tools Help                                                                          |            |
| New                                                                                      |            |
| Open Add to Relation List                                                                |            |
| Save Type Ethernet Address (MAC) IP Address Hostname                                     |            |
| Save As DHCP 00:00:BC:21:20:14 10.88.70.2                                                |            |
| Exit DHCP 00:00:BC:21:20:14                                                              |            |
|                                                                                          |            |
| Relation List                                                                            |            |
| New Delete Enable BOOTP Enable DHCP Disable BOOTP/DHCP                                   |            |
| Ethernet Address (MAC) Type IP Address Hostname Description                              |            |
| 00:00:BC:21:20:14 DHCP 10:88.70.2                                                        |            |
|                                                                                          |            |
|                                                                                          |            |
| Status                                                                                   | Entries    |
| Sent 10.88.70.2 to Ethernet address 00:00:BC:21:20:14                                    | 1 of 256   |

#### The Save As dialog appears.

| Save As       |                                   | ? × |
|---------------|-----------------------------------|-----|
| Save in: 🔂    | Bootp Server 💽 🗢 🗈 💣 🏢 -          |     |
|               |                                   |     |
|               |                                   |     |
|               |                                   |     |
|               |                                   |     |
|               |                                   |     |
| File name:    | control system configuration Save |     |
| Save as type: | Bootp Config Files (*.bpc)        |     |

- 2. Select the folder where you want to save the Relation List.
- **3.** Enter a File name for the Relation List, for example, control system configuration, and click Save.

You can leave the Save as type at the default setting: Bootp Config Files (\*.bpc).

You now have the option to open the file containing the Relation List at a later session.

## Use DHCP Software to Configure Your Interface

DHCP (Dynamic Host Configuration Protocol) software automatically assigns IP addresses to client stations logging onto a TCP/IP network.

DHCP is based on BootP and maintains some backward compatibility. The main difference is that BootP was designed for manual configuration, while DHCP allows for dynamic allocation of network addresses and configurations to newly attached devices.

Be cautious about using DHCP software to configure your interface. A DHCP server typically assigns a finite lease time to the offered IP address.

When 50% of the leased time has expired, the interface attempts to renew its IP address with the DHCP server.

The possibility exists that the interface will be assigned a different IP address, which would cause the interface to cease communicating with the ControlLogix controller.

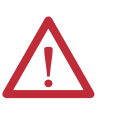

**ATTENTION:** To avoid unintended control or loss of control, the interface must be assigned a fixed IP address. A dynamically provided IP address should be used only at initial configuration. If a DHCP server is used, it must be configured to assign the same IP address to your interface.

Failure to observe this precaution may result in unintended machine motion or loss of process control.

# **Chapter Summary**

This chapter provided instructions on how to configure Guardmaster EtherNet/IP Interface modules through the RSLogix 5000 software and included information on configuration requirements and setting the network address.

# Notes:

# **Automation Controller Communications**

#### **Overview**

This chapter describes and gives examples of how each type of EtherNet/IP messaging, I/O messaging and Explicit messaging, is used.

| Торіс                                                  | Page      |
|--------------------------------------------------------|-----------|
| Ethernet Messaging                                     | <u>29</u> |
| I/O Messaging                                          | <u>29</u> |
| Logix Configuration                                    | <u>29</u> |
| EtherNet/IP Network Configuration with Add-on Profiles | <u>30</u> |
| Accessing Module Data with Add-on Profiles             | <u>32</u> |
| Explicit Messaging                                     | <u>33</u> |

### **Ethernet Messaging**

The Guardmaster EtherNet/IP network interface supports two types of EtherNet/IP messaging.

- I/O Messaging Used for deterministic EtherNet/IP communications with ControlLogix<sup>®</sup>, CompactLogix<sup>™</sup>, SoftLogix<sup>™</sup>, and EtherNet/IP scanners. Its primary use is to read and write I/O data for control purposes.
- Logic Explicit Messaging Used for non-deterministic communications in which data is not critical for control. Logic explicit messages have a lower priority compared to I/O messages and are used to read and write non-critical data.

## I/O Messaging

RSLogix<sup>™</sup> 5000 software is used to configure I/O messaging between an automation controller and a Guardmaster EtherNet/IP network interface on an EtherNet/IP network.

The following example provides the steps necessary to configure a Logix controller for I/O messaging.

#### **Logix Configuration**

An Add-on Profile is available for the Guardmaster EtherNet/IP network inferface and can be used with RSLogix 5000 version 19 and higher. The profile can be downloaded from:

http://support.rockwellautomation.com/controlflash/LogixProfiler.asp

An existing project can be used or a new project can be created to configure EtherNet/IP I/O messaging. To create a new project, perform the following steps.

- 1. Select File > New from the RSLogix 5000 menu bar.
- 2. Select the controller type. Then, enter a name for the project and click Next.

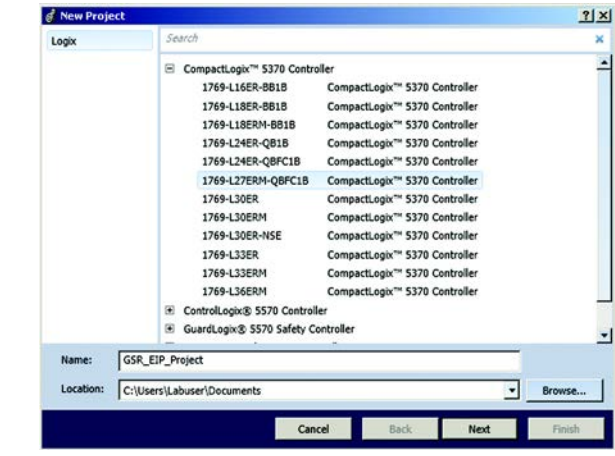

3. Select the Security Authority and enter a description. Then, click Finish.

#### EtherNet/IP Network Configuration with Add-on Profiles

After the controller configuration, the Guardmaster EtherNet/IP Network Interface has to be added to the I/O Configuration.

1. Right-click on the EtherNet/IP bridge within the I/O Configuration folder, then select New Module to open the Select Module Type window

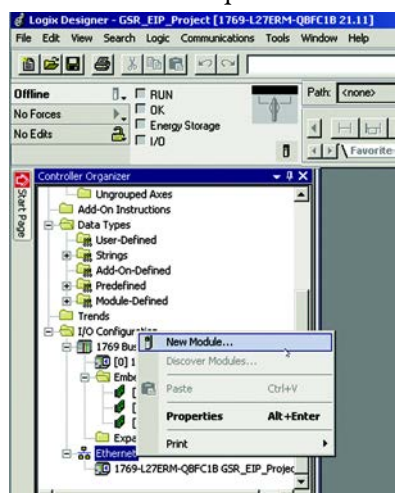

2. Select the 440R-ENETR, then click Create.

|                                                         |                              | Clear Pikers | J                                                                                               | Hide Filters 🛠 |
|---------------------------------------------------------|------------------------------|--------------|-------------------------------------------------------------------------------------------------|----------------|
| <u>।</u> च                                              | Module Type Category Filters | ▲ <b>V</b>   | Module Type Venc                                                                                | for Filters    |
| Communication<br>Communication<br>Controller<br>Digital | n<br>ns Adapter<br>→ #D      |              | Allen-Bradley<br>Cognex Corporation<br>Endress+Hauser<br>FANUC Corporation<br>EANUC Corporation | -              |
|                                                         |                              |              |                                                                                                 |                |
| Catalog Number                                          | Description                  |              | Vendor                                                                                          | Category       |
|                                                         |                              |              |                                                                                                 |                |

3. Enter a name for the Guardmaster EtherNet/IP network interface. The name will create tags in RSLogix 5000 that can be used to read data from the Guardmaster Safety Relays being scanned by the Guardmaster EtherNet/IP network interface.

| General" Cor | nection   Module Info   Internet Protocol   Port C | ionfiguration Network |
|--------------|----------------------------------------------------|-----------------------|
| Type:        | 440R-ENETR 440R Ethernet Interface, 2-Port,        | . Twisted Pair Media  |
| Vendor:      | Allen-Bradley                                      |                       |
| Parent:      | Local                                              | Ethernet Address      |
| Name:        | GSR_EIP                                            | Private Network       |
| Description: |                                                    | C IP Address          |

4. Enter the IP address of the Guardmaster EtherNet/IP network interface.

| eneral"   Con | nection   Module Info   Internet Protocol   Port Co | onfiguration Network            |
|---------------|-----------------------------------------------------|---------------------------------|
| Type:         | 440R-ENETR 440R Ethernet Interface, 2-Port,         | Twisted Pair Media              |
| Vendor:       | Allen-Bradley                                       |                                 |
| Parent        | Local                                               | Ethernet Address                |
| Name:         | GSR_EIP                                             | Private Network: 192.168.1. 14- |
| Description:  |                                                     | C IP Address:                   |
|               | *                                                   | C. Host Name                    |

**5.** Select Change to configure the Guardmaster safety relays monitored by the Guardmaster EtherNet/IP network interface.

| General* Con  | nection M     | odule Info   Inte | smet Protocol   Port Con   |
|---------------|---------------|-------------------|----------------------------|
| Туре:         | 440R-EN       | ETR 440R Eth      | ernet Interface, 2-Port, T |
| Vendor:       | Allen-Bradley |                   |                            |
| Parent:       | Local         |                   |                            |
| Name:         | GSR_EI        | P                 |                            |
| Description:  |               |                   | *                          |
|               |               |                   | <u>×</u>                   |
| ⊢ Module Defi | nition        |                   |                            |
| Series:       |               | A 🌈               | Change                     |
| Revision:     |               | 1.1 🔪             |                            |
| Electronic K  | eying:        | Compatible        | e Module                   |
| Connection:   |               | Data              |                            |

6. Right-click on an <Empty Slot> in the Module Definition dialog box and select the Guardmaster Safety Relay that is physically located in that slot position next to the Guardmaster EtherNet/IP network interface.

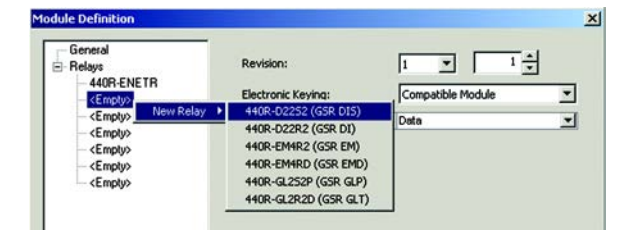

**Note:** Empty slots between Guardmaster Safety Relays are not supported by the Guardmaster EtherNet/IP network interface at run-time. Your configuration must represent the actual Safety Relays present beginning with the first slot and without any empty slots.

- 7. Once all Guardmaster Safety Relays monitored by the Guardmaster EtherNet/IP network interface have been added, Click OK.
- 8. Click OK at the next window to have RSLogix 5000 create the predefined tags. The Guardmaster EtherNet/IP network interface will now show as a module in the I/O Configuration folder.

#### Accessing Module Data with Add-on Profiles

With both the Logix controller and the EtherNet/IP network configured, the Logix controller can exchange data with the Guardmaster EtherNet/IP network interface.

1. Open the Controller tags window.

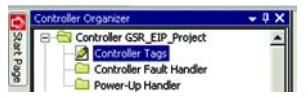

2. Select the Monitor Tags tab.

| 28  | Name === \                                  |    |
|-----|---------------------------------------------|----|
|     | ⊟-GSR_EIP:I                                 | {} |
|     | GSR_EIP:LSIoI1_GSR_DIS_IN01                 | 0  |
| 11  | GSR_EIP:LSIo(1_GSR_DIS_IN02                 | 0  |
| 100 | GSR_EIP:I.Slot1_GSR_DIS_SingleWireSafetyIn  | 0  |
| 8   | GSR_EIP:I.Slot1_GSR_DIS_ResetRequired       | 0  |
| 12  | GSR_EIP:I.Slot1_GSR_DIS_CrossLoopOK         | 0  |
|     | GSR_EIP:I.Slot1_GSR_DIS_SafetyOutput        | 0  |
|     | GSR_EIP:I.Slot1_GSR_DIS_RecoverableFault    | 0  |
|     | GSR_EIP:I.Slot1_GSR_DIS_NonRecoverableFault | 0  |
|     | GSR_EIP:LSIot1_GSR_DIS_S12                  | 0  |
|     | GSR_EIP:LSIot1_GSR_DIS_S22                  | 0  |
| 8   | GSR_EIP:LSIot1_GSR_DIS_S32                  | 0  |
|     | GSR_EIP:I.Slot1_GSR_DIS_S42                 | 0  |
|     | GSR_EIP:I.Slot1_GSR_DIS_L12                 | 0  |
|     | GSR_EIP:LSIot1_GSR_DIS_S34                  | 0  |
| 100 |                                             |    |

In the previous example, predefined input tags were created for the GSR DIS module in slot 1 of the configuration. For detailed information on the individual tag members and their meaning, see Appendix  $\underline{D}$ .

#### **Explicit Messaging**

Data can be accessed from the Guardmaster EtherNet/IP network interface by non-Logix automation controllers that support EtherNet/IP explicit messaging.

This example shows the configuration of an explicit message from a MicroLogix<sup>™</sup> 1100 controller to the Guardmaster EtherNet/IP network interface:

- Set up the MSG instruction to read the data assembly from the Guardmaster EtherNet/IP network interface by configuring the following fields.
  - Channel: 1 (Integral) (this is the Ethernet port)
  - Communication Command: CIP Generic
  - Data Table Address (Receive): N7:0 (choose an address that supports 60 bytes)
  - Size in Bytes (Receive): 60
  - Extended Routing Info File(RIX): RIX10:0
  - Service: Read Assembly
  - Class: 04
  - Instance: 100 (64h)
  - Attribute: 03

| This Controller           Channet 1 [[Integral]           Communication Command: CIP Genetic           Data Table Addess (Receive)           N7.0         [Send] N/A           Size in Bytes (Receive)         [S0           Size in Bytes (Receive)         [S0 | Control Bits<br>Ignore if timed out (TO); [<br>Break Connection (BK); [<br>Awaiting Execution (EW); [ |
|----------------------------------------------------------------------------------------------------|----------------------------------------------------------------------------------------------------|
| Target Device<br>Message Timeout : 5                                                                                                    | Error (ER); [<br>Message done (DN); [<br>Message Transmitting (ST); [<br>Message Enabled (EN); [      |
| Local / Remote : Local / Multifop: Yes<br>Extended Rouling Info File(RDA): REVIDO<br>Service: Read Assembly Service Code (her): E<br>Class (her): 4 (dec): 4                                                                                                    | Error<br>Error Code(Hex): 0                                                                           |
| Instance (hex): [64 (dec); [100<br>Attribute (hex): 3 (dec); 3                                                                                                    |                                                                                                    |

2. Set the Ethernet network address of the Guardmaster EtherNet/IP network interface as the target of the message instruction:

| MSG - Rung #2:0 - MG10:      | 0                 |                | _10              |
|------------------------------|-------------------|----------------|------------------|
| General MultiHop Send Da     | ta   Receive Data |                |                  |
|                              |                   |                |                  |
| Ins = Add Hop                |                   | Del = Remove H | op               |
| Ins = Add Hop<br>From Device | From Port         | Del = Remove H | op<br>To Address |

Appendix  $\underline{D}$  describes the individual members of the data returned from the message instruction.

# Notes:

# **Troubleshoot the Interface**

#### **Overview**

This chapter describes the different status indicators available in the Guardmaster EtherNet/IP network interface and how to interpret these indicators to help troubleshoot the module.

The following table lists where to find specific information

| Торіс                               | Page      |
|-------------------------------------|-----------|
| Interpret the Status Indicators     | <u>35</u> |
| Status Indicators for the Interface | <u>35</u> |

## Interpret the Status Indicators

Read this chapter to learn about what the LED status indicators mean for the Guardmaster EtherNet/IP Network Interface.

#### Status Indicators for the Interface

The following describes the status indicators on the 440R-ENETR.

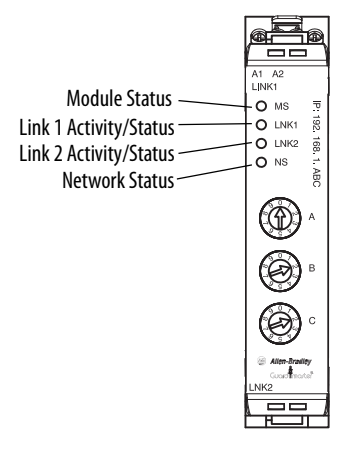

#### Table 2 - Status Indicators for 440R-ENETR Interface

|                                    | Status             | Description                                                                                                    |  |
|------------------------------------|--------------------|----------------------------------------------------------------------------------------------------|--|
| Module status                      | Off                | No power applied to device                                                                                                    |  |
|                                    | Solid green        | Device operating normally                                                                                                    |  |
|                                    | Flashing green     | Device needs commissioning due to missing, incomplete, or incorrect configuration.                                                     |  |
|                                    | Flashing red/green | Module self-test                                                                                                    |  |
|                                    | Flashing red       | Recoverable fault.<br>Complete firmware update, verify address switches. Check for monitored safety relay fault.                       |  |
|                                    | Solid red          | Unrecoverable fault, may require device replacement.                                                                                   |  |
| Network status                     | Off                | Device is not online<br>- Device has not completed Dup_MAC_ID test.<br>- Device not powered - check module status indicator.           |  |
|                                    | Flashing green     | Device is online but has no CIP connections in the established state.                                                                  |  |
|                                    | Solid green        | Device online and has CIP connections in the established state.                                                                        |  |
|                                    | Flashing red       | One or more CIP connections in timed-out state.<br>Check for Guardmaster safety relay failure and controller operation.                |  |
|                                    | Solid red          | Duplicate IP address detected.<br>Verify IP address setting and correct, as needed.                                                    |  |
| Link 1 or Link 2 Activity / Status | Off                | No link established.                                                                                                    |  |
|                                    | Solid green        | One of the following conditions exist:<br>• A 100 Mbps (full or half duplex) link exists.<br>• The ring network is operating normally. |  |
|                                    | Flashing green     | Transmit or receive activity present on indicated port @ 100 Mbps.                                                                     |  |
|                                    | Solid yellow       | One of the following conditions exist:<br>• A 10 Mbps (full or half duplex) link exists.<br>• The ring network is operating normally.  |  |
|                                    | Flashing yellow    | Transmit or receive activity present on indicated port @ 10 Mbps.                                                                      |  |

# **EtherNet/IP Network Interface Specifications**

# **Specifications**

Following are specifications for the Guardmaster EtherNet/IP Network Interface

| Table 3 - General Specifications - | - Guardmaster EtherNet/IF | Network Interface |
|------------------------------------|---------------------------|-------------------|
|------------------------------------|---------------------------|-------------------|

| Specification                  | Description                                                                                                    |
|--------------------------------|----------------------------------------------------------------------------------------------------|
| Indicators                     | 2 red/green status indicators:<br>– Module status<br>– Network status (Ports 1 and 2 combined)<br>2 green/yellow status indicators:<br>– Link 1 status<br>– Link 2 status                                                                                                    |
| Power consumption, max         | 2.2 W @ 26.4V DC                                                                                                    |
| Power dissipation, max         | 0.8 W @ 26.4V DC                                                                                                    |
| Thermal dissipation, max       | 2.7 BTU/hr @ 26.4V DC                                                                                                    |
| Dimensions (HxWxD), approx.    | 111.4 x 22.5 x 113.6 mm<br>(4.39 x 0.89 x 4.47 in.)                                                                                                    |
| Enclosure type rating          | None (open-style)                                                                                                    |
| Terminal base screw torque     | 0.8 N•m (7 lb•in)                                                                                                    |
| Weight, approx.                | 180 g (0.4 lb)                                                                                                    |
| Wiring category <sup>(1)</sup> | 1 – on power ports<br>2 – on communications ports                                                                                                    |
| Wire size                      | Power connections:<br>0.34 2.1 mm <sup>2</sup> (2214 AWG) solid or stranded copper wire<br>rated @ 75 °C (167 °F) or greater, 1.2 mm (3/64 in.) insulation max.<br>Ethernet wiring:<br>RJ45 connector according to IEC 60603-7, 2 or 4 pair<br>Category 5e min cable according to TIA 568-B.1 or<br>Category 5 cable according to ISO/IEC 24702. |
| North American temp code       | Т6                                                                                                    |
| IEC temp code                  | T6                                                                                                    |

(1) Use this conductor category information for planning conductor routing. Refer to publication <u>1770-IN041</u>, Industrial Automation Wiring and Grounding Guidelines.

| Specification                        | Description                                                                                                    |
|--------------------------------------|----------------------------------------------------------------------------------------------------|
| Temperature, operating               | IEC 60068-2-1 (Test Ad, Operating Cold),<br>IEC 60068-2-2 (Test Bd, Operating Dry Heat),<br>IEC 60068-2-14 (Test Nb, Operating Thermal Shock):<br>-20+55 °C (-4+131 °F)                                                       |
| Temperature, surrounding<br>air, max | 55 °C (131 °F)                                                                                                    |
| Temperature, nonoperating            | IEC60068-2-1 (Test Ab, Unpackaged Nonoperating Cold)<br>IEC60068-2-2 (Test Bb, Unpackaged Nonoperating Dry Heat)<br>IEC60068-2-14 (Test Na, Unpackaged Nonoperating Thermal Shock):<br>-40+85 °C (-40+185 °F)                 |
| Relative humidity                    | IEC 60068-2-30 (Test Db, Unpackaged Damp Heat):<br>595% non-condensing                                                                                                    |
| Vibration                            | IEC 60068-2-6 (Test Fc, Operating):<br>5 g @ 10500 Hz                                                                                                    |
| Shock, operating                     | IEC60068-2-27 (Test Ea, Unpackaged Shock):<br>15 g                                                                                                    |
| Emissions                            | CISPR 11:<br>Group 1, Class A                                                                                                    |
| ESD immunity                         | IEC61000-4-2:<br>6 kV contact discharges<br>8 kV air discharges                                                                                                    |
| Radiated RF immunity                 | IEC 61000-4-3:<br>10V/m with 1 kHz sine-wave 80% AM from 802000 MHz<br>10V/m with 200 Hz 50% Pulse 100% AM @ 900 MHz<br>10V/m with 200 Hz 50% Pulse 100% AM @ 1890 MHz<br>10V/m with 1 kHz sine-wave 80% AM from 20002700 MHz |
| EFT/B immunity                       | IEC 61000-4-4:<br>±4 kV @ 5 kHz on power ports<br>±2 kV @ 5 kHz on communications ports                                                                                                    |
| Surge transient immunity             | IEC 61000-4-5:<br>$\pm$ 1 kV line-line (DM) and $\pm$ 2 kV line-earth (CM) on power ports<br>$\pm$ 2 kV line-earth (CM) on communications ports                                                                               |
| Conducted RF immunity                | IEC61000-4-6:<br>10V rms with 1 kHz sine-wave 80% AM from 150 kHz80 MHz                                                                                                    |

#### Table 4 - Environmental Specifications

#### Table 5 - Certifications

| Certifications (when product is marked) <sup>(1)</sup> | Value                                                                                                    |
|--------------------------------------------------------|----------------------------------------------------------------------------------------------------|
| cULus                                                  | UL Listed Industrial Control Equipment, certified for US and Canada. See UL File E65584.                                                                                                    |
| CE                                                     | European Union 2004/108/EC EMC Directive, compliant with:<br>EN 61326-1; Meas./Control/Lab., Industrial Requirements<br>EN 61000-6-2; Industrial Immunity<br>EN 61000-6-4; Industrial Emissions<br>EN 61131-2; Programmable Controllers (Clause 8, Zone A & B) |
| EtherNet/IP                                            | ODVA conformance tested to EtherNet/IP specifications                                                                                                    |

(1) See the Product Certification link at <u>http://www.rockwellautomation.com/products/certification/</u> for Declaration of Conformity, Certificates, and other certification details.

# **Interface Web Dialogs**

| For Information About                       | Page      |
|---------------------------------------------|-----------|
| Work with the Home Page                     | <u>39</u> |
| Work with the Browse LSR Devices Page       | <u>41</u> |
| Work with the Administrative Settings Pages | <u>42</u> |
| Use the Network Configuration Page          | <u>43</u> |
| Use the E-mail Configuration Page           | <u>44</u> |

# Work with the Home Page

Use the interface diagnostics home page to access other interface diagnostics web pages and see the following information.

- 440R-ENETR
  - Revision
  - Device IP address
  - Ethernet address (MAC)
  - Serial number
- Status
  - GSR connection status
  - GSR faults
  - Rotary switch status
  - Interface connection status
- Software versions
  - EtherNet/IP FW revision
  - Controller FW revision
- Configuration
  - Switch setting (startup/current)

To display and work with the interface diagnostics home page, follow these procedures.

IMPORTANT Make sure that your PC Internet LAN setting and your TCP/IP settings are configured to access the subnet on which your interface communicates.

1. From your web browser, enter the interface IP address to see the Home page.

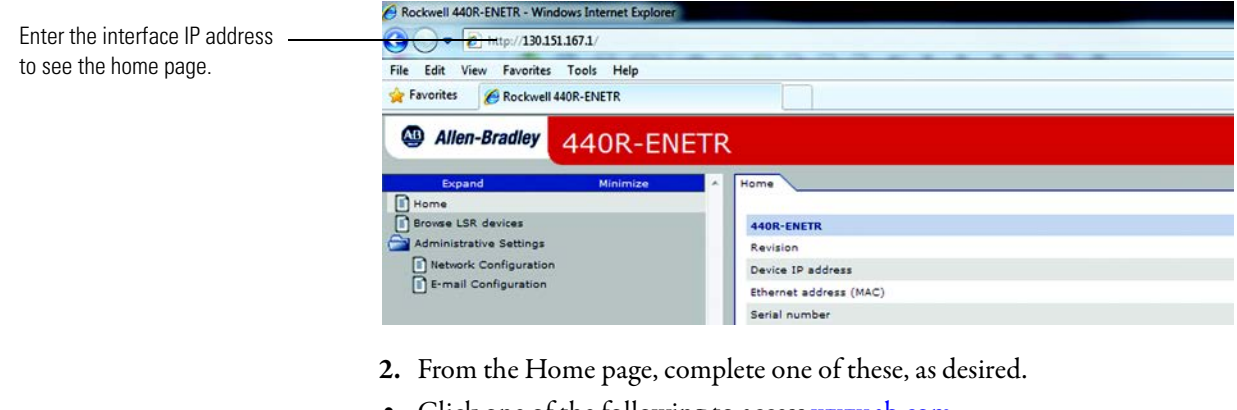

- Click one of the following to access <u>www.ab.com</u>.
  - Allen-Bradley logo at the top of the page
  - Visit <u>ab.com</u> for additional information statement under Resources
- Click Rockwell Automation at the top right to go to <u>www.rockwellautomation.com</u>.
- Click the following to see additional diagnostics web pages.
  - Browse LSR devices
  - Administrative Settings: Network and Email Configuration

# Work with the Browse LSR Devices Page

To work with the Browse LSR devices options, follow these procedures.

1. From the Home page, click Browse LSR Devices page. The Browse LSR Devices page opens.

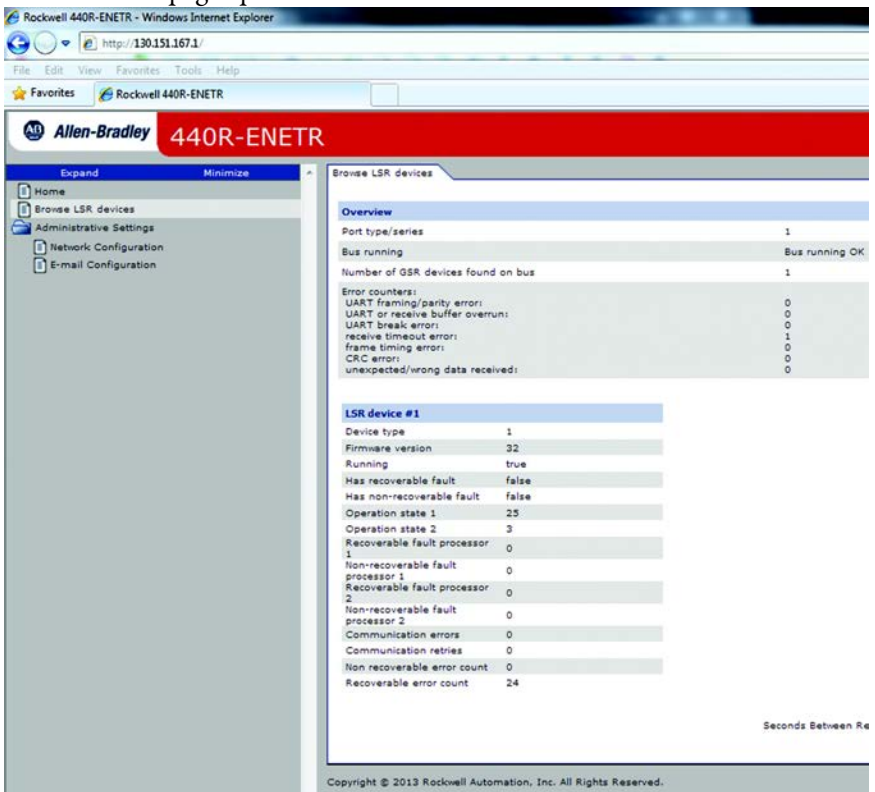

- 2. In the Refresh Rate field, you can type a refresh rate, noting that the default rate is 15 seconds.
- 3. From the Browse LSR devices page, view the following:
- Overview
  - Port type/series
  - Bus running
  - Number of GSR devices found on bus
  - Number of GSR devices found on bus
  - Error Counters
    - □ UART framing/parity error
    - □ UART or receive buffer overrun
    - □ UART break error
    - $\Box$  Receive timeout error
    - $\hfill\square$  Frame timing error
    - $\Box$  CRC error
    - □ Unexpected/wrong data received

- LSR device #N (where N is 1-6 monitored safety relays)
  - Device type
  - Firmware version
  - Running
  - Has recoverable fault
  - Has non-recoverable fault
  - Operation state 1
  - Operation state 2
  - Recoverable fault processor 1
  - Non-recoverable fault processor 1
  - Recoverable fault processor 2
  - Non-recoverable fault processor 2
  - Communication errors
  - Communication retries
  - Non recoverable error count
  - Recoverable error count

## Work with the Administrative Settings Pages

To work with the Administrative Settings pages, follow these procedures.

**IMPORTANT** Administrative mode must be enabled to make changes to the Administrative pages. To enable Administrative mode set the network address rotary switches to the value 000.

- 1. From the Home page, click Administrative Settings or Expand to see the Administrative options, if needed.
- 2. From the Administrative Settings list, click one of these:
- Network Configuration
- E-mail Configuration
- **3.** Refer to the section of this manual that describes which of these you clicked: Network Configuration, E-mail Configuration.

#### **Use the Network Configuration Page**

To use the Network Configuration page to make entries for enabling or disabling DHCP and setting TCP/IP parameters and Ethernet link operation, follow this procedure:

1. From the Web page, click the Network Configuration tab at the top of the page or panel on the left. You see the Network Configuration page.

| Expand Minimize         | Network Configuration     E-mail C | Configuration                                                 |
|-------------------------|------------------------------------|---------------------------------------------------------------|
| Irowse LSR devices      | Values marked with a wellow both   | mound are channed and will only not estimated the st          |
| Administrative Settings | verues manked with a yellow back   | systems are snanges and will only get activated after the nex |
| Network Configuration   | Initial Network Configuration      |                                                               |
| E-mail Configuration    | DHCP                               | DHCP enabled 👻                                                |
|                         | Network Interface                  |                                                               |
|                         | IP Address                         | 130.151.167.1                                                 |
|                         | Subnet Mask                        | 255.255.252.0                                                 |
|                         | Default Gateway                    | 130.151.164.1                                                 |
|                         | Primary Name Server                | 131.200.78.74                                                 |
|                         | Secondary Name Server              | 131.200.48.74                                                 |
|                         | Default Domain Name                | ra-int.com                                                    |
|                         | Host Name                          | dhcp-130-151-167-1                                            |
|                         | Ethernet Link                      |                                                               |
|                         | Ethernet Link Configuration P1     | Auto 👻                                                        |
|                         | Ethernet Link Configuration P2     | Auto 👻                                                        |
|                         | Apply Changes                      |                                                               |
|                         |                                    |                                                               |

- 2. From the Network Configuration tab, complete these entries.
- For Initial Network Configuration DHCP
  - Static
  - DHCP enabled
- For Network Interface, select form these choices.
  - IP Address
  - Subnet Mask
  - Default Gateway
  - Primary Name Server
  - Secondary Name Server
  - Default Domain Name
  - Host Name
- For Ethernet Link, select from these choices
  - Ethernet Link Configuration P1
    - $\Box$  Auto
    - □ 10 HDX
    - □ 10 FDX
    - □ 100 HDX
    - $\Box \ 100 \, FDX$

- Ethernet Link Configuration P2
  - 🗆 Auto
  - □ 10 HDX
  - □ 10 FDX
  - □ 100 HDX
  - □ 100 FDX

#### **Use the E-mail Configuration Page**

To use the E-mail Configuration page to configure the interface to send e-mail messages and text notifications for different communication events, follow this procedure:

1. From the Web page, click the E-mail Configuration tab at the top of the page or panel on the left. You see the E-mail Configuration page.

| Expand Min                                                                                    | imize * | Network Configuration E-m                                                                           | ail Configuration                                                                                                    |
|-----------------------------------------------------------------------------------------------|---------|----------------------------------------------------------------------------------------------------|----------------------------------------------------------------------------------------------------|
| owse LSR devices<br>dministrative Settings<br>) Network Configuration<br>8-mail Configuration | _       | E-mail trig configuration           Image: Send an e-mail mess           Image: Send an e-mail mess | age when a <b>non-recoverable fault</b> is reported from a safety relay<br>age when a <b>recoverable fault</b> is reported from a safety relay |
|                                                                                               |         | E-mail client configuration<br>E-mail Recipient                                                     |                                                                                                    |
|                                                                                               |         | SMTP Server                                                                                         | mai ra rockweli com                                                                                                    |
|                                                                                               |         | SMTP Username<br>SMTP Password                                                                      | ricampb1                                                                                                    |
|                                                                                               |         | Apply Changes                                                                                       |                                                                                                    |

- 2. From the E-mail Configuration tab, complete these entries.
- For E-mail trig configuration select:
  - Send an e-mail message when a non-recoverable fault is reported from a safety relay
  - Send an e-mail message when a recoverable fault is reported from a safety relay
  - Send an e-mail message when there is a safety relay communication fault
- For E-mail client configuration
  - E-mail Recipient
  - E-mail Sender
  - SMTP Server
  - SMTP Username
  - SMTP Password
- 3. Click Apply Changes to save the modified values.

# **Configure the RSLinx Ethernet Communication Driver**

## **Overview**

To communicate with your adapter over your network, you must configure the RSLinx Ethernet Communication Driver (AB\_ETH) or the EtherNet/IP driver (AB-ETHIP). You can configure the AB\_ETH driver with the IP addresses of all the Ethernet devices on your system. You need one of these drivers to download the example application programs in this manual.

See the table for a list of the contents of this appendix.

| For Information About          | Page      |
|--------------------------------|-----------|
| Install the RSLinx Software    | <u>45</u> |
| Configure the AB ETH Driver    | <u>46</u> |
| Configure the AB ETH/IP Driver | <u>48</u> |

Install the RSLinx Software

Use this procedure to install the RSLinx software on your computer.

1. Insert the CD in the CD-ROM drive.

Note that the CD-ROM supports Windows Autorun. Once inserted into the CD-ROM drive, if you have Autorun configured, the installation automatically starts at the first setup screen.

If Autorun is not configured for your CD-ROM drive, go to step 2.

- 2. From the Start menu, choose Run. The Run dialog opens.
- **3.** Type D:/setup (if it does not appear automatically), where D: is your CD-ROM drive letter.
- 4. Click OK. The progress bar, followed by the welcome screen opens.

# Configure the AB\_ETH Driver

To configure the AB-ETH Ethernet communication driver perform the following steps:

- 1. Start the RSLinx software.
- 2. From the Communications menu, select Configure Drivers.

| Configure Drivers       | <u>?</u>             |
|-------------------------|----------------------|
| Available Driver Types: | Add Nety             |
| Configured Drivers:     | Status               |
|                         | Lontigure<br>Startup |
|                         | Start                |
|                         | Stop                 |
|                         |                      |
| ,                       |                      |

3. Select Ethernet Devices from the list and click Add/New...

|                                                                                                    | 1       | Close      |
|----------------------------------------------------------------------------------------------------|---------|------------|
| <b>_</b>                                                                                                    | Add New | Halo       |
| RS-232 DF1 devices                                                                                                    |         |            |
| Ethernet devices                                                                                                    |         |            |
| Ethernet/IP Driver 👋                                                                                                    |         | 1          |
| 1784-KT /KTX(D)/PKTX(D)/PCMK for DH+/DH-485 devices                                                                                                    |         |            |
| 1784-KTC(X) for ControlNet devices                                                                                                    | Status  |            |
| DF1 Polling Master Driver                                                                                                    | Running | Configure. |
| 1784-PUU for ControlNet devices                                                                                                    |         |            |
| 1784-PLIL(5) for LontrolNet devices                                                                                                    |         | Startup    |
| DE1 Claure Driver                                                                                                    |         |            |
| IS S SD /SD2 for DH r devices                                                                                                    |         |            |
| Virtual Packalana (Soft) ogiu59uu)                                                                                                    |         | Start      |
| DeviceNet Drivers (1794-PCD/PCIDS 1770.KED SDNPT drivers)                                                                                                    |         |            |
| PLC-5 (DH+) Emulator driver                                                                                                    |         | Stop       |
| SLC 500 (DH485) Emulator driver                                                                                                    |         | · · · · ·  |
| Soft origination and a second second se |         | Dalaha     |
| Bemote Devices via Linx Gateway                                                                                                    |         | Delete     |
| /                                                                                                    |         |            |

**4.** Select the default driver name (for example, AB\_ETH-1) or type in a name and click OK.

| Add New RSLinx Driver                                        | X      |
|--------------------------------------------------------------|--------|
| Choose a name for the new driver.<br>(15 characters maximum) | ОК     |
| AB_ETH-1                                                     | Cancel |
|                                                              |        |

The Configure driver dialog opens.

5. Click Add New and enter the IP address or Host Name of your Ethernet device (for example, 10.88.70.4, Pump1).

|    | Host Name  |  | <br>Add New |
|----|------------|--|-------------|
| 0  | ]          |  |             |
| 1  | 10.88.70.4 |  | Delete      |
| 63 | Driver     |  |             |
|    |            |  |             |
|    |            |  |             |
|    |            |  |             |
|    |            |  |             |
|    |            |  |             |
|    |            |  |             |
|    |            |  |             |
|    |            |  |             |
|    |            |  |             |
|    |            |  |             |

- 6. Repeat step 6 for each additional Ethernet device you need to access.
- 7. After entering the IP addresses, click Apply.
- 8. Click OK to close the Configure driver dialog.

The new driver appears in the list of configured drivers. Your list displays the drivers you configured on your workstation.

| Add New           | Close     |
|-------------------|-----------|
|                   | Help      |
| Status<br>Running | Configure |
|                   | Startup   |
|                   | Start     |
|                   | Delete    |
|                   |           |
|                   | Status    |

9. Close the RSLinx software.

# Configure the AB\_ETH/IP Driver

To configure the AB-ETHIP Ethernet communication driver, perform the following steps.

- 1. Start the RSLinx software.
- 2. From the Communications menu, select Configure Drivers.

| Configure Drivers       |         | <u>? ×</u>   |
|-------------------------|---------|--------------|
| Available Driver Types: | Add New | lose<br>Help |
| Configured Drivers:     | Status  |              |
|                         | Con     | iigure       |
|                         | Ste     | artup        |
|                         |         | itart        |
|                         |         | itop         |
|                         | D       | elete        |
|                         |         |              |
|                         |         |              |

3. Select EtherNet/IP Devices from the list and click Add/New...

| RS-232 DF1 devices<br>Ethernet devices                                                                                                    | Add New           | Help                                            |
|----------------------------------------------------------------------------------------------------|-------------------|-------------------------------------------------|
| Letternez/IPUnver     Tr34+KT/KTX[D]/PEMK for DH+/DH-485 devices     T784+KT(XTX[D]/PEKTX[D]/PEMK for DH+/DH-485 devices     DF1 Polling Master Driver     T784+PCC for ControlNet devices     T784+PCC for ControlNet devices     T747-PIC / AIC-D niver     DF1 Slave Driver     S-S SD/SD2 for DH+ devices     Virtual Backplane (SoftLogis58xx)     DeviceNet Drivers (1784-PCD/PCIDS,1770-KFD,SDNPT drivers)     PL-5 (DH+) Emulator driver     SoftLogis5 driver     Remote Devices via Linx Gateway | Status<br>Running | Configure<br>Startup<br>Start<br>Stop<br>Delete |

| Configure driver: AB_ETHIP-1 |                        | <u>? ×</u> |
|------------------------------|------------------------|------------|
| Browse Local Subnet          | O Browse Remote Subnet |            |
| IP Address:                  |                        |            |
| Subnet Mask:                 |                        |            |
|                              |                        |            |
|                              |                        |            |
|                              |                        |            |
|                              |                        |            |
|                              |                        |            |
|                              |                        |            |
| OK                           | Cancel Apply           | Help       |

The Configure Driver dialog box opens.

Make sure the Browse Local Subnet button is selected.

The RSLinx software browses your local subnet and automatically reads the IP address.

4. Click OK.

The AB-ETHIP driver is now configured and appears in the configured drivers window.

| Configure Drivers               |         | <u>? ×</u>    |
|---------------------------------|---------|---------------|
| Available Driver Types:         | Add New | Close<br>Help |
| Configured Drivers:             |         | 1             |
| Name and Description            | Status  |               |
| AB_ETH-1 A-B Ethernet RUNNING   | Running | Configure     |
| AB_ETHIP-1 A-8 Ethernet RUNNING | Running |               |
|                                 |         | Startup       |
|                                 |         | Start         |
|                                 |         | Stop          |
|                                 |         | Delete        |
|                                 |         |               |
|                                 |         |               |

5. Close the RSLinx software.

# Notes:

# **Tag Definitions**

| Table 6 - | GSR D | DI(S) | Module | Input | Tags |
|-----------|-------|-------|--------|-------|------|
|           |       | • •   |        |       |      |

| Name                              | Data Type | Definition                                                                                                    |
|-----------------------------------|-----------|----------------------------------------------------------------------------------------------------|
| Slotx_GSR_DIS_IN01                | BOOL      | <b>INO1 Status</b> - Indicates whether input circuit 1 is On or Off.<br>0 = The input channel is Off.<br>1 = The input channel is On.                                                                                                    |
| Slotx_GSR_DIS_IN02                | BOOL      | <b>INO2 Status</b> - Indicates whether input circuit 2 is 0n or Off.<br>0 = The input channel is Off.<br>1 = The input channel is 0n.                                                                                                    |
| Slotx_GSR_DIS_SingleWireSafetyIn  | BOOL      | <b>Single Wire Safety Input Status</b> - Indicates whether the Single Wire Safety input (L12) is On or Off.<br>0 = The Single Wire Safety input signal is Off.<br>1 = The Single Wire Safety input signal is On.                                                                                                    |
| Slotx_GSR_DIS_ResetRequired       | BOOL      | <b>Reset Required Indication</b> - This indication turns On (1) when all monitored input conditions are On and the safety relay Output is Off (0).                                                                                                    |
| Slotx_GSR_DIS_CrossLoopOK         | BOOL      | <b>Cross Loop OK</b> - Indicates whether the safety relay is detecting a cross loop fault on one of the input circuits.<br>0 = Cross loop fault $1 = $ No fault                                                                                                    |
| Slotx_GSR_DIS_SafetyOutput        | BOOL      | Safety Output Status – Indicates whether the safety<br>output channels are On or Off.<br>0 = The safety output channels are Off.<br>1 = The safety input channels are On.                                                                                                    |
| Slotx_GSR_DIS_RecoverableFault    | BOOL      | Recoverable Fault Status – Toggles On (1) for one scan<br>when the safety relay has detected unexpected operation of<br>a monitored safety device. See S12 OpenWire, S22<br>OpenWire, S32 OpenWire, S42 OpenWire, Cross Loop Fault,<br>Invalid Switch Setting, and Reset Held On (page 52) for<br>details.<br>0 = No fault<br>1 = Fault |
| Slotx_GSR_DIS_NonRecoverableFault | BOOL      | Non-Recoverable Fault Status – Toggles On (1) for one scan when the safety relay has detected unexpected internal operation or failed a pulse check. See NonRecoverableFault_A and NonRecoverableFault_B (page 52) for details.         0 = No fault         1 = Fault                                                                  |
| Slotx_GSR_DIS_S12                 | BOOL      | <b>S12 Status</b> – Indicates whether terminal S12 of circuit IN01 is On or Off.<br>0 = The terminal is Off.<br>1 = The terminal is On.                                                                                                    |
| Slotx_GSR_DIS_S22                 | BOOL      | <b>S22 Status</b> – Indicates whether terminal S22 of circuit IN02 is On or Off.<br>0 = The terminal is Off.<br>1 = The terminal is On.                                                                                                    |
| Slotx_GSR_DIS_S32                 | BOOL      | <b>S32 Status</b> – Indicates whether terminal S32 of circuit IN02 is On or Off.<br>0 = The terminal is Off.<br>1 = The terminal is On.                                                                                                    |

| Name                                | Data Type | Definition                                                                                                    |
|-------------------------------------|-----------|----------------------------------------------------------------------------------------------------|
| Slotx_GSR_DIS_S42                   | BOOL      | <b>S42 Status</b> – Indicates whether terminal S42 of circuit IN02 is On or Off.<br>0 = The terminal is Off.<br>1 = The terminal is On.                                                          |
| Slotx_GSR_DIS_L12                   | BOOL      | <b>L12 Status</b> – Indicates whether terminal L12 is On or Off.<br>0 = The terminal is Off.<br>1 = The terminal is On.                                                                          |
| Slotx_GSR_DIS_S34                   | BOOL      | <b>S34 Status</b> – Indicates whether terminal S34 is On or Off.<br>0 = The terminal is Off.<br>1 = The terminal is On.                                                                          |
| Slotx_GSR_DIS_NonRecoverableFault_A | SINT      | Non-Recoverable Fault Processor A – Indicates a<br>non-recoverable fault has been recorded by Safety Processor<br>A. See <u>Table 7 on page 52</u> for a list of non-recoverable fault<br>codes. |
| Slotx_GSR_DIS_NonRecoverableFault_B | SINT      | Non-Recoverable Fault Processor B – Indicates a<br>non-recoverable fault has been recorded by Safety Processor<br>B. See <u>Table 7 on page 52</u> for a list of non-recoverable fault<br>codes. |
| Slotx_GSR_DIS_S120penWire           | BOOL      | <b>S12 Open Wire</b> - Indicates S12 open (0) and closed (1) while S22 remained closed (1).                                                                                                    |
| Slotx_GSR_DIS_S220penWire           | BOOL      | <b>S22 Open Wire</b> - Indicates S22 open (0) and closed (1) while S12 remained closed (1).                                                                                                    |
| Slotx_GSR_DIS_S320penWire           | BOOL      | <b>S32 Open Wire</b> - Indicates S32 open (0) and closed (1) while S42 remained closed (1).                                                                                                    |
| Slotx_GSR_DIS_S420penWire           | BOOL      | <b>S42 Open Wire</b> - Indicates S42 open (0) and closed (1) while S32 remained closed (1).                                                                                                    |
| Slotx_GSR_DIS_CrossLoopFault        | BOOL      | <b>Cross Loop Fault</b> – Indicates whether the safety relay has detected a cross loop fault on one of the input circuits.<br>0 = No fault<br>1 = Cross loop fault                               |
| Slotx_GSR_DIS_InvalidSwitchSetting  | BOOL      | Invalid Switch Settings – Indicates the switch settings changed after power-up of the safety relay.<br>0 = No fault<br>1 = Fault                                                                 |
| Slotx_GSR_DIS_ResetHeldOn           | BOOL      | <b>Reset Held On Fault</b> – Indicates the reset signal On (1) for longer than the maximum time of 3000 ms.<br>0 = No fault<br>1 = Fault                                                         |

#### Table 6 - GSR DI(S) Module Input Tags

#### Table 7 - GSR DI(S) NonRecoverableFault\_A and NonRecoverableFault\_B Fault Codes

| Fault<br>Code | Description                                          | Corrective Action                                                                                                    |
|---------------|------------------------------------------------------|----------------------------------------------------------------------------------------------------|
| 00H           | No fault                                             | None                                                                                                    |
| 01H           | RAM test fault                                       | Do one of the following:                                                                                                    |
| 02H           | Stack over-/under-flow                               | Power cycle the safety relay.     Beconfigure the safety relay.                                                                      |
| 03H           | Configuration mismatch between<br>Processors A and B | <ul> <li>Validate the electrical installation and appropriate<br/>measures to reduce noise and suppress surges are taken.</li> </ul> |
| 04H           | Internal timing fault                                | If the fault persists, contact your local Rockwell Automation technical support representative. For contact information, see:        |
| 05H           | EEPROM read/write failure                            | http://rockwellautomation.com/support                                                                                                |

| Fault<br>Code | Description                                                                                                    | Corrective Action                                                                                                    |
|---------------|----------------------------------------------------------------------------------------------------|----------------------------------------------------------------------------------------------------|
| 06H           | Safety mat wiring detected on one of<br>the input pairs while the safety relay is<br>configured for 'OR' logic | <ul> <li>Do one of the following:</li> <li>If there are no safety mats, check the input wiring (safety mat wiring is crossed from normal dual-channel device wiring)</li> <li>Change the safety relay to 'AND' logic.</li> <li>If the fault persists, contact your local Rockwell Automation technical support representative. For contact information, see: <u>http://rockwellautomation.com/support</u></li> </ul>   |
| 07H           | Mismatch between current switch<br>settings and setting stored during<br>power-up                              | <ul> <li>Do one of the following:</li> <li>Change the switch settings to the correct values.</li> <li>Power cycle the safety relay.</li> <li>Reconfigure the safety relay.</li> <li>If the fault persists, contact your local Rockwell Automation technical support representative. For contact information, see: <a href="http://rockwellautomation.com/support">http://rockwellautomation.com/support</a></li> </ul> |
| 09H           | SPI compare fault                                                                                              |                                                                                                    |
| OBH           | ROM test failure                                                                                               | Do one of the following:                                                                                                    |
| 0CH           | Terminal S12 hardware input fault                                                                              | <ul> <li>Power cycle the safety relay.</li> <li>Reconfigure the safety relay.</li> </ul>                                                                                                    |
| ODH           | Terminal S22 hardware input fault                                                                              | Validate the electrical installation and appropriate measures to reduce noise and suppress surges are taken                                                                                                    |
| 0EH           | Terminal S32 hardware input fault                                                                              | If the fault persists, contact your local Rockwell Automation                                                                                                    |
| OFH           | Terminal S42 hardware input fault                                                                              | technical support representative. For contact information, see:<br><u>http://rockwellautomation.com/support</u>                                                                                                    |
| 10H           | Terminal S34 hardware input fault                                                                              |                                                                                                    |
| 11H           | Pulse test fault on main transistor                                                                            | Do one of the following:                                                                                                    |
| 12H           | Pulse test fault of transistor for safety output channel 1                                                     | Check wiring for shorts to 24V or other channels.     Power cycle the safety relay.     Reconfigure the safety relay.                                                                                                    |
| 13H           | Pulse test fault of transistor for safety output channel 2                                                     | Validate the electrical installation and appropriate<br>measures to reduce noise and suppress surges are taken.<br>If the fault persists, contact your local Rockwell Automation<br>technical support representative. For contact information, see:<br><u>http://rockwellautomation.com/support</u>                                                                                                    |
| 14H-1EH       | Internal plausibility test fault                                                                               | Do one of the following:                                                                                                    |
| 1FH           | Different Single Wire Safety input signal detected at Processor A than Processor B                             | <ul> <li>Power cycle the safety relay.</li> <li>Reconfigure the safety relay.</li> </ul>                                                                                                    |
| 20H, 21H      | Internal program fault                                                                                         | <ul> <li>Validate the electrical installation and appropriate<br/>measures to reduce noise and suppress surges are taken.</li> </ul>                                                                                                    |
| 22H, 23H      | Rotary switch read error                                                                                       | If the fault persists, contact your local Rockwell Automation                                                                                                    |
| 24H           | Cross fault at processor pins for safety outputs                                                               | http://rockwellautomation.com/support                                                                                                    |
| 25H           | Under voltage detected                                                                                         | <ul> <li>Do one of the following:</li> <li>Validate the electrical installation and appropriate supply voltage is provided.</li> <li>Power cycle the safety relay.</li> <li>Reconfigure the safety relay.</li> <li>If the fault persists, contact your local Rockwell Automation technical support representative. For contact information, see: <u>http://rockwellautomation.com/support</u></li> </ul>               |
| 26H           | Fault detected in the other Processor                                                                          | If viewing the NonrecoverableFault_A tag, refer to<br>NonrecoverableFault_B tag.<br>If viewing NonrecoverableFault_B tag refer to<br>NonrecoverableFault_A tag.                                                                                                    |

| Table 7 - G | iSR DI(S | ) NonRecoverableFaul | t A and NonRecoverableF | ault | B Fault Codes |
|-------------|----------|----------------------|-------------------------|------|---------------|
|-------------|----------|----------------------|-------------------------|------|---------------|

| Name                               | Data Type | Definition                                                                                                    |
|------------------------------------|-----------|----------------------------------------------------------------------------------------------------|
| Slotx_GSR_EM_SingleWireSafetyIn    | BOOL      | Single Wire Safety Input Status – Indicates whether the<br>Single Wire Safety input (L12) is On or Off.<br>O = The Single Wire Safety input signal is Off.<br>1 = The Single Wire Safety input signal is On.                                                 |
| Slotx_GSR_EM_SafetyOutput          | BOOL      | Safety Output Status – Indicates whether the safety<br>output channels are On or Off.<br>0 = The safety output channels are Off.<br>1 = The safety input channels are On.                                                                                    |
| Slotx_GSR_EM_RecoverableFault      | BOOL      | Recoverable Fault Status – Toggles On (1) for one scan<br>when the safety relay has detected unexpected operation of<br>a monitored safety device. See RecoverableFaultA for<br>details.<br>0 = No fault<br>1 = Fault                                        |
| Slotx_GSR_EM_NonRecoverableFault   | BOOL      | Non-Recoverable Fault Status – Toggles On (1) for one scan when the safety relay has detected unexpected internal operation or failed a pulse check. See NonRecoverableFault_A and NonRecoverableFault_B for details.         0 = No fault         1 = Fault |
| Slotx_GSR_EM_NonRecoverableFault_A | SINT      | <b>Non-Recoverable Fault Processor A</b> – Indicates a non-recoverable fault has been recorded by Safety Processor A. See <u>Table 10 on page 56</u> for a list of non-recoverable fault codes.                                                              |
| Slotx_GSR_EM_NonRecoverableFault_B | SINT      | <b>Non-Recoverable Fault Processor B</b> – Indicates a<br>non-recoverable fault has been recorded by Safety<br>Processor B. See <u>Table 10 on page 56</u> for a list of non-<br>recoverable fault codes.                                                    |

#### Table 8 - GSR EM Module Input Tags

| Name                                | Data Type | Definition                                                                                                    |
|-------------------------------------|-----------|----------------------------------------------------------------------------------------------------|
| Slotx_GSR_EMD_SingleWireSafetyIn    | BOOL      | <b>Single Wire Safety Input Status</b> – Indicates whether<br>the Single Wire Safety input (L12) is On or Off.<br>0 = The Single Wire Safety input signal is Off.<br>1 = The Single Wire Safety input signal is On.                                          |
| Slotx_GSR_EMD_B1State               | BOOL      | <b>B1 Status</b> – Indicates whether input B1 is On or Off.<br>0 = The input is Off.<br>1 = The input is On.                                                                                                    |
| Slotx_GSR_EMD_SafetyOutput          | BOOL      | <b>Safety Output Status</b> – Indicates whether the safety output channels are On or Off.<br>0 = The safety output channels are Off.<br>1 = The safety input channels are On.                                                                                |
| Slotx_GSR_EMD_RecoverableFault      | BOOL      | <b>Recoverable Fault Status</b> – Toggles On (1) for one scan<br>when the safety relay has detected unexpected operation<br>of a monitored safety device. See RecoverableFaultA for<br>details.<br>0 = No fault<br>1 = Fault                                 |
| Slotx_GSR_EMD_NonRecoverableFault   | BOOL      | Non-Recoverable Fault Status – Toggles On (1) for one scan when the safety relay has detected unexpected internal operation or failed a pulse check. See NonRecoverableFault_A and NonRecoverableFault_B for details.         0 = No fault         1 = Fault |
| Slotx_GSR_EMD_NonRecoverableFault_A | SINT      | <b>Non-Recoverable Fault Processor A</b> – Indicates a non-recoverable fault has been recorded by Safety Processor A. See <u>Table 10 on page 56</u> for a list of non-recoverable fault codes.                                                              |
| Slotx_GSR_EMD_NonRecoverableFault_B | SINT      | <b>Non-Recoverable Fault Processor B</b> – Indicates a non-recoverable fault has been recorded by Safety Processor B. See <u>Table 10 on page 56</u> for a list of non-recoverable fault codes.                                                              |

#### Table 9 - GSR EMD Module Input Tags

| Fault<br>Code | Description                                                                                          | Corrective Action                                                                                                    |
|---------------|----------------------------------------------------------------------------------------------------|----------------------------------------------------------------------------------------------------|
| 00H           | No fault                                                                                             | None                                                                                                    |
| 01H           | RAM test fault                                                                                       | Do one of the following:                                                                                                    |
| 02H           | Stack over-/under-flow                                                                               | Power cycle the safety relay.     Poconfigure the safety relay.                                                                                                    |
| 03H           | Configuration mismatch between<br>Processors A and B                                                 | <ul> <li>Validate the electrical installation and appropriate<br/>measures to reduce noise and suppress surges are taken.</li> </ul>                                                                                                    |
| 04H           | Internal timing fault                                                                                | If the fault persists, contact your local Rockwell Automation technical support representative. For contact information, see:                                                                                                    |
| 05H           | EEPROM read/write failure                                                                            | http://rockwellautomation.com/support                                                                                                    |
| 06H           | B1 configuration fault                                                                               | <ul> <li>Do one of the following:</li> <li>Check the wiring to terminal B1.</li> <li>Reconfigure the safety relay.</li> <li>Validate the electrical installation and appropriate measures to reduce noise and suppress surges are taken.</li> <li>If the fault persists, contact your local Rockwell Automation technical support representative. For contact information, see: <a href="http://rockwellautomation.com/support">http://rockwellautomation.com/support</a></li> </ul> |
| 07H           | Mismatch between current switch<br>settings (switch 1: Range) and setting<br>stored during power-up. | Do one of the following:<br>• Change the switch settings to the correct values.<br>• Power cycle the safety relay.                                                                                                    |
| 08H           | Mismatch between current switch<br>settings (switch 2: Time) and setting<br>stored during power-up.  | Reconfigure the safety relay.     If the fault persists, contact your local Rockwell Automation     technical support representative. For contact information, see: <a href="http://rockwellautomation.com/support">http://rockwellautomation.com/support</a>                                                                                                    |
| 09H           | SPI compare fault                                                                                    | Do one of the following:                                                                                                    |
| OBH           | ROM test failure                                                                                     | <ul> <li>Power cycle the safety relay.</li> <li>Reconfigure the safety relay.</li> <li>Validate the electrical installation and appropriate<br/>measures to reduce noise and suppress surges are taken.</li> <li>If the fault persists, contact your local Rockwell Automation<br/>technical support representative. For contact information, see:<br/><u>http://rockwellautomation.com/support</u></li> </ul>                                                                       |
| 11H           | Pulse test fault on main transistor                                                                  | Do one of the following:                                                                                                    |
| 12H           | Pulse test fault of transistor for safety output channel 1                                           | <ul> <li>Check wiring for shorts to 24V or other channels.</li> <li>Power cycle the safety relay.</li> <li>Reconfigure the safety relay.</li> </ul>                                                                                                    |
| 13H           | Pulse test fault of transistor for safety output channel 2                                           | Validate the electrical installation and appropriate<br>measures to reduce noise and suppress surges are taken.<br>If the fault persists, contact your local Rockwell Automation<br>technical support representative. For contact information, see:<br><u>http://rockwellautomation.com/support</u>                                                                                                    |

| Table 10 - GSR EM(D | ) NonRecoverableFault | A and NonRecoverableFault | <b>B</b> Fault Codes |
|---------------------|-----------------------|---------------------------|----------------------|
|                     |                       |                           |                      |

| Fault<br>Code | Description                                                                        | Corrective Action                                                                                                    |  |
|---------------|------------------------------------------------------------------------------------|----------------------------------------------------------------------------------------------------|--|
| 14H-18H       | Internal plausibility test fault                                                   |                                                                                                    |  |
| 19H           | Relay contact fault K1                                                             |                                                                                                    |  |
| 1AH           | Relay contact fault K2                                                             |                                                                                                    |  |
| 1BH           | Relay contact fault K3                                                             | Do one of the following:                                                                                                    |  |
| 1CH           | Relay contact fault K4                                                             | Reconfigure the safety relay.                                                                                                    |  |
| 1DH, 1EH      | Internal plausibility test fault.                                                  | <ul> <li>Validate the electrical installation and appropriate<br/>measures to reduce noise and suppress surges are taken.</li> </ul>                                                                                                    |  |
| 1FH           | Different Single Wire Safety input signal detected at Processor A than Processor B | If the fault persists, contact your local Rockwell Automation technical support representative. For contact information, se                                                                                                    |  |
| 20H, 21H      | Internal program fault                                                             | http://rockwellautomation.com/support                                                                                                    |  |
| 22H, 23H      | Rotary switch read error                                                           |                                                                                                    |  |
| 24H           | Cross fault at processor pins for safety outputs.                                  |                                                                                                    |  |
| 25H           | Under voltage detected                                                             | <ul> <li>Do one of the following:</li> <li>Validate the electrical installation and appropriate supply voltage is provided.</li> <li>Power cycle the safety relay.</li> <li>Reconfigure the safety relay.</li> <li>If the fault persists, contact your local Rockwell Automation technical support representative. For contact information, see: <a href="http://rockwellautomation.com/support">http://rockwellautomation.com/support</a></li> </ul>                             |  |
| 26H           | Fault detected in the other Processor                                              | If viewing the NonrecoverableFault_A tag, refer to<br>NonrecoverableFault_B tag.<br>If viewing NonrecoverableFault_B tag refer to<br>NonrecoverableFault_A tag.                                                                                                    |  |
| 30H           | Capacitor short detected                                                           | <ul> <li>Do one of the following:</li> <li>Power cycle the safety relay.</li> <li>Reconfigure the safety relay.</li> <li>Validate the electrical installation and appropriate measures to reduce noise and suppress surges are taken.</li> <li>If the fault persists, contact your local Rockwell Automation technical support representative. For contact information, see: <a href="http://rockwellautomation.com/support">http://rockwellautomation.com/support</a></li> </ul> |  |

|  | Table 10 - GSR EM( | D) NonRecoverableFault | A and NonRecoverableFault | <b>B</b> Fault Codes |
|--|--------------------|------------------------|---------------------------|----------------------|
|--|--------------------|------------------------|---------------------------|----------------------|

| Name                              | Data Type | Definition                                                                                                    |
|-----------------------------------|-----------|----------------------------------------------------------------------------------------------------|
| Slotx_GSR_GLP_S12_S22_Status      | BOOL      | <b>S12, S22 Status</b> – Indicates whether two channel input channel S12/S22 is On or Off.<br>0 = The two channel input is Off.<br>1 = The two channel input is On.                                                                                                    |
| Slotx_GSR_GLP_SingleWireSafetyIn  | BOOL      | Single Wire Safety Input Status – Indicates<br>whether the Single Wire Safety input (L12) is On or<br>Off.<br>0 = The Single Wire Safety input signal is Off.<br>1 = The Single Wire Safety input signal is On.                                                                                                    |
| Slotx_GSR_GLP_LockRequest_S44     | BOOL      | <b>Lock Request S44 Indication</b> – This indication<br>whether the Lock Request input (S44) is On or Off.<br>0 = The Lock Request input is Off.<br>1 = the Lock Request input is On.                                                                                                    |
| Slotx_GSR_GLP_UnLockRequest_S54   | BOOL      | <b>Unlock Request S54 Indication</b> – This indication<br>whether the Unlock Request input (S54) is On or Off.<br>0 = The Unlock Request input is Off.<br>1 = the Unlock Request input is On.                                                                                                    |
| Slotx_GSR_GLP_RecoverableFault    | BOOL      | Recoverable Fault Status – Toggles On (1) for one scan when the safety relay has detected unexpected operation of a monitored safety device. See Gate Open Fault, Invalid Switch Setting, Lock Request Gate Open Fault, Overspeed SL2, Overspeed SL1, Lock Request Held On, and UnLock Request Held On (page 59) for details.         0 = No fault         1 = Fault |
| Slotx_GSR_GLP_NonRecoverableFault | BOOL      | Non-Recoverable Fault Status – Toggles On (1) for<br>one scan when the safety relay has detected<br>unexpected internal operation or failed a pulse check.<br>See NonRecoverableFault_A and<br>NonRecoverableFault_B (page 59) for details.<br>0 = No fault<br>1 = Fault                                                                                             |
| Slotx_GSR_GLP_51                  | BOOL      | <b>51 Status</b> – Indicates whether terminal 51 is On or Off.<br>0 = The terminal is Off.<br>1 = The terminal is On.                                                                                                    |
| Slotx_GSR_GLP_L61                 | BOOL      | L61 Status – Indicates whether terminal L61 is On or<br>Off.<br>0 = The terminal is Off.<br>1 = The terminal is On.                                                                                                    |
| Slotx_GSR_GLP_Y32                 | BOOL      | <b>Y32 Status</b> – Indicates whether terminal Y32 is On or Off.<br>0 = The terminal is Off.<br>1 = The terminal is On.                                                                                                    |
| Slotx_GSR_GLP_S11                 | BOOL      | <b>S11 Status</b> – Indicates whether terminal S11 is On or Off.<br>0 = The terminal is Off.<br>1 = The terminal is On.                                                                                                    |
| Slotx_GSR_GLP_S21                 | BOOL      | <b>S21 Status</b> – Indicates whether terminal S21 is On or Off.<br>0 = The terminal is Off.<br>1 = The terminal is On.                                                                                                    |
| Slotx_GSR_GLP_L11                 | BOOL      | <b>L11 Status</b> – Indicates whether terminal L11 is On or Off.<br>0 = The terminal is Off.<br>1 = The terminal is On.                                                                                                    |

#### Table 11 - GSR GLP Module Input Tags

| Name                                   | Data Type | Definition                                                                                                    |
|----------------------------------------|-----------|----------------------------------------------------------------------------------------------------|
| Slotx_GSR_GLP_NonRecoverableFault_A    | SINT      | Non-Recoverable Fault Processor A – Indicates a<br>non-recoverable fault has been recorded by Safety<br>Processor A. See <u>Table 12 on page 60</u> for a list of non-<br>recoverable fault codes. |
| Slotx_GSR_GLP_NonRecoverableFault_B    | SINT      | Non-Recoverable Fault Processor B – Indicates a non-recoverable fault has been recorded by Safety Processor B. See <u>Table 12 on page 60</u> for a list of non-recoverable fault codes.           |
| Slotx_GSR_GLP_GateOpenFault            | BOOL      | Gate Open Fault - Indicates the Gate inputs, S12,<br>S22, unexpectedly opened.<br>0 = No Fault<br>1 = Fault                                                                                        |
| Slotx_GSR_GLP_InvalidSwitchSetting     | BOOL      | <b>Invalid Switch Setting Fault</b> – The rotatory switch configuration does not match the configuration stored in the safety relay.                                                               |
| Slotx_GSR_GLP_LockRequestGateOpenFault | BOOL      | Lock Request/Reset Gate Open Fault - Indicates<br>the gate was open during a lock or reset request.<br>0 = No fault<br>1 = Fault                                                                   |
| Slotx_GSR_GLP_Overspeed_SL2            | BOOL      | Over-speed SL2 Fault - Indicates the monitored<br>speed exceeded the configured maximum speed limit<br>settings for SL2.<br>0 = No fault<br>1 = Fault                                              |
| Slotx_GSR_GLP_Overspeed_SL1            | BOOL      | Over-speed SL1 Fault - Indicates the monitored<br>speed exceeded the configured maximum speed limit<br>settings for SL1.<br>0 = No fault<br>1 = Fault                                              |
| Slotx_GSR_GLP_LockRequestHeldOn        | BOOL      | <b>Lock Request Held On Fault</b> – Indicates the lock<br>request signal On (1) for longer than the maximum<br>time of 3000 ms.<br>0 = No fault<br>1 = Fault                                       |
| Slotx_GSR_GLP_UnLockRequestHeldOn      | BOOL      | Unlock Request Held On Fault – Indicates the<br>unlock request signal On (1) for longer than the<br>maximum time of 3000 ms.<br>0 = No fault<br>1 = Fault                                          |

#### Table 11 - GSR GLP Module Input Tags

| Fault<br>Code | Description                                                                                                    | Corrective Action                                                                                                    |
|---------------|----------------------------------------------------------------------------------------------------|----------------------------------------------------------------------------------------------------|
| 00H           | No fault                                                                                                    | None                                                                                                    |
| 03H           | Jitter fault                                                                                                    |                                                                                                    |
| 04H           | Proximity Sensor 1 (P12) stuck at High<br>fault: Potential damage or<br>misalignment of the Proximity Sensor<br>(e.g. exceeding maximum sensing<br>distance, both sensors detecting a<br>space).                                                                                                    | <ul> <li>Do one of the following:</li> <li>Check the alignment and functionality of the Proximity<br/>Sensor.</li> <li>Power cycle the safety relay.</li> <li>Reconfigure the safety relay.</li> <li>If the fault persists, contact your local Rockwell Automation</li> </ul>                                                                                                    |
| 04H           | Proximity Sensor 2 (P22) stuck at High fault.                                                                                                    | technical support representative. For contact information, see: <u>http://rockwellautomation.com/support</u>                                                                                                    |
| 06H           | Proximity Sensors cross fault.                                                                                                    | <ul> <li>Do one of the following:</li> <li>Check connection of P12 and P22 against shorts to 24V or<br/>0V and cross loop shorts.</li> <li>Power cycle the safety relay.</li> <li>Reconfigure the safety relay.</li> <li>If the fault persists, contact your local Rockwell Automation<br/>technical support representative. For contact information, see:<br/><u>http://rockwellautomation.com/support</u></li> </ul>                                 |
| 07H           | Self test of terminal 51 failed.                                                                                                    | Do one of the following:                                                                                                    |
| 08H           | Self test of terminal L61 failed.                                                                                                    | <ul> <li>Check connection of 51 or L61 against shorts to 24V or 0V<br/>and cross loop shorts.</li> <li>Power cycle the safety relay.</li> <li>Reconfigure the safety relay.</li> <li>If the fault persists, contact your local Rockwell Automation<br/>technical support representative. For contact information, see:<br/><u>http://rockwellautomation.com/support</u></li> </ul>                                                                     |
| 09H           | Proximity Input Fault: Both Proximity inputs are Low simultaneously.                                                                                                    | Do one of the following:<br>• Check the alignment and functionality of the Proximity                                                                                                    |
| OAH           | Proximity Input Fault: Both Proximity inputs stuck at HIGH simultaneously.                                                                                                    | <ul> <li>Sensors.</li> <li>Power cycle the safety relay.</li> <li>Reconfigure the safety relay.</li> <li>If the fault persists, contact your local Rockwell Automation technical support representative. For contact information, see: <a href="http://rockwellautomation.com/support">http://rockwellautomation.com/support</a></li> </ul>                                                                                                    |
| OBH           | SPI compare fault                                                                                                    |                                                                                                    |
| ОСН           | Self test of Single Wire Safety outputs<br>L11, L61 fault                                                                                                    | <ul> <li>Do one of the following:</li> <li>Check connection of L11 or L61 against shorts to 24V or 0V and cross loop shorts.</li> <li>Power cycle the safety relay.</li> <li>Reconfigure the safety relay.</li> <li>If the fault persists, contact your local Rockwell Automation technical support representative. For contact information, see: <a href="http://rockwellautomation.com/support">http://rockwellautomation.com/support</a></li> </ul> |
| ODH           | Current configuration does not agree<br>with the safety relay memory:<br>• Switch settings do not match<br>required initial configuration or<br>• X14 and X24 are connected to inputs<br>S12, S22 but they are configured as<br>safety outputs or<br>• L1 and S1 connection has changed<br>after configuration | Do one of the following:<br>• Change the switch settings to the correct values.<br>• Power cycle the safety relay.<br>• Reconfigure the safety relay.<br>If the fault persists, contact your local Rockwell Automation<br>technical support representative. For contact information, see:<br><u>http://rockwellautomation.com/support</u>                                                                                                    |

Table 12 - GSR GLP NonRecoverableFault\_A and NonRecoverableFault\_B Fault Codes

| Fault<br>Code | Description                                                                        | Corrective Action                                                                                                    |
|---------------|------------------------------------------------------------------------------------|----------------------------------------------------------------------------------------------------|
| OEH           | Mismatch between current switch<br>settings and setting stored during<br>power-up. | <ul> <li>Do one of the following:</li> <li>Change the switch settings to the correct values.</li> <li>Power cycle the safety relay.</li> <li>Reconfigure the safety relay.</li> <li>If the fault persists, contact your local Rockwell Automation technical support representative. For contact information, see: <a href="http://rockwellautomation.com/support">http://rockwellautomation.com/support</a></li> </ul>                                                                                                    |
| OFH           | EEPROM read/write failure                                                          |                                                                                                    |
| 11H           | Compare State Fault                                                                | Do one of the following:                                                                                                    |
| 13H           | L52 Fault                                                                          | Change the switch settings to the correct values.                                                                                                    |
| 16H           | Cross Tran Fault                                                                   | Power cycle the safety relay.     Reconfigure the safety relay.                                                                                                    |
| 18H           | Gate Open Fault: Indicates the Gate inputs, S12, S22, unexpectedly opened.         | If the fault persists, contact your local Rockwell Automation technical support representative. For contact information, see:                                                                                                    |
| 19H           | Over Speed 1                                                                       | http://rockwellautomation.com/support                                                                                                    |
| 1EH           | Terminal S12 hardware input fault                                                  |                                                                                                    |
| 1FH           | Terminal S22 hardware input fault                                                  |                                                                                                    |
| 20H           | Pulse test fault on main transistor                                                | <ul> <li>Do one of the following:</li> <li>Check wiring for shorts to 24V or other channels.</li> <li>Power cycle the safety relay.</li> <li>Reconfigure the safety relay.</li> <li>Validate the electrical installation and appropriate measures to reduce noise and suppress surges are taken.</li> <li>If the fault persists, contact your local Rockwell Automation technical support representative. For contact information, see: <a href="http://rockwellautomation.com/support">http://rockwellautomation.com/support</a></li> </ul> |
| 21H           | Over voltage detected                                                              | <ul> <li>Do one of the following:</li> <li>Validate the electrical installation and appropriate supply voltage is provided.</li> <li>Power cycle the safety relay.</li> <li>Reconfigure the safety relay.</li> <li>If the fault persists, contact your local Rockwell Automation technical support representative. For contact information, see: <a href="http://rockwellautomation.com/support">http://rockwellautomation.com/support</a></li> </ul>                                                                                        |
| 22H           | S54_S54 Autostart fault                                                            |                                                                                                    |
| 28H-39H       | Rom Fault                                                                          | <ul> <li>Do one of the following:</li> <li>Power cycle the safety relay.</li> <li>Reconfigure the safety relay.</li> <li>Validate the electrical installation and appropriate<br/>measures to reduce noise and suppress surges are taken.</li> <li>If the fault persists, contact your local Rockwell Automation<br/>technical support representative. For contact information, see:<br/><u>http://rockwellautomation.com/support</u></li> </ul>                                                                                             |

| Table 12 - GSR GLP NonRecoverableFault | _A and NonRecoverableFault_ | <b>B</b> Fault Codes |
|----------------------------------------|-----------------------------|----------------------|

# Notes:

# **Rockwell Automation Support**

Rockwell Automation provides technical information on the Web to assist you in using its products. At <u>http://www.rockwellautomation.com/support</u> you can find technical and application notes, sample code, and links to software service packs. You can also visit our Support Center at <u>https://rockwellautomation.custhelp.com/</u> for software updates, support chats and forums, technical information, FAQs, and to sign up for product notification updates.

In addition, we offer multiple support programs for installation, configuration, and troubleshooting. For more information, contact your local distributor or Rockwell Automation representative, or visit <a href="http://www.rockwellautomation.com/services/online-phone">http://www.rockwellautomation.com/services/online-phone</a>.

#### **Installation Assistance**

If you experience a problem within the first 24 hours of installation, review the information that is contained in this manual. You can contact Customer Support for initial help in getting your product up and running.

| United States or Canada         | 1.440.646.3434                                                                                                    |
|---------------------------------|----------------------------------------------------------------------------------------------------|
| Outside United States or Canada | Use the <u>Worldwide Locator</u> at <u>http://www.rockwellautomation.com/rockwellautomation/support/overview.page</u> , or contact your local Rockwell Automation representative. |

#### **New Product Satisfaction Return**

Rockwell Automation tests all of its products to help ensure that they are fully operational when shipped from the manufacturing facility. However, if your product is not functioning and needs to be returned, follow these procedures.

| United States         | Contact your distributor. You must provide a Customer Support case number (call the phone number above to obtain one) to your distributor to complete the return process. |
|-----------------------|----------------------------------------------------------------------------------------------------|
| Outside United States | Please contact your local Rockwell Automation representative for the return procedure.                                                                                    |

# **Documentation Feedback**

Your comments will help us serve your documentation needs better. If you have any suggestions on how to improve this document, complete this form, publication <u>RA-DU002</u>, available at <u>http://www.rockwellautomation.com/literature/</u>.

Rockwell Otomasyon Ticaret A.Ş., Kar Plaza İş Merkezi E Blok Kat:6 34752 İçerenköy, İstanbul, Tel: +90 (216) 5698400

#### www.rockwellautomation.com

#### Power, Control and Information Solutions Headquarters

Americas: Rockwell Automation, 1201 South Second Street, Milwaukee, WI 53204-2496 USA, Tel: (1) 414.382.2000, Fax: (1) 414.382.4444 Europe/Middle East/Africa: Rockwell Automation NV, Pegasus Park, De Kleetlaan 12a, 1831 Diegem, Belgium, Tel: (32) 2 663 0600, Fax: (32) 2 663 0640 Asia Pacific: Rockwell Automation, Level 14, Core F, Cyberport 3, 100 Cyberport Road, Hong Kong, Tel: (852) 2887 4788, Fax: (852) 2508 1846